# Alibaba Cloud Aliyun Container for Kubernetes

# solution

Issue: 20190801

MORE THAN JUST CLOUD | C-J Alibaba Cloud

## Legal disclaimer

Alibaba Cloud reminds you to carefully read and fully understand the terms and conditions of this legal disclaimer before you read or use this document. If you have read or used this document, it shall be deemed as your total acceptance of this legal disclaimer.

- 1. You shall download and obtain this document from the Alibaba Cloud website or other Alibaba Cloud-authorized channels, and use this document for your own legal business activities only. The content of this document is considered confidential information of Alibaba Cloud. You shall strictly abide by the confidentiality obligations. No part of this document shall be disclosed or provided to any third party for use without the prior written consent of Alibaba Cloud.
- 2. No part of this document shall be excerpted, translated, reproduced, transmitted, or disseminated by any organization, company, or individual in any form or by any means without the prior written consent of Alibaba Cloud.
- 3. The content of this document may be changed due to product version upgrades , adjustments, or other reasons. Alibaba Cloud reserves the right to modify the content of this document without notice and the updated versions of this document will be occasionally released through Alibaba Cloud-authorized channels. You shall pay attention to the version changes of this document as they occur and download and obtain the most up-to-date version of this document from Alibaba Cloud-authorized channels.
- 4. This document serves only as a reference guide for your use of Alibaba Cloud products and services. Alibaba Cloud provides the document in the context that Alibaba Cloud products and services are provided on an "as is", "with all faults " and "as available" basis. Alibaba Cloud makes every effort to provide relevant operational guidance based on existing technologies. However, Alibaba Cloud hereby makes a clear statement that it in no way guarantees the accuracy, integrity , applicability, and reliability of the content of this document, either explicitly or implicitly. Alibaba Cloud shall not bear any liability for any errors or financial losses incurred by any organizations, companies, or individuals arising from their download, use, or trust in this document. Alibaba Cloud shall not, under any circumstances, bear responsibility for any indirect, consequential, exemplary, incidental, special, or punitive damages, including lost profits arising from the use

or trust in this document, even if Alibaba Cloud has been notified of the possibility of such a loss.

- 5. By law, all the content of the Alibaba Cloud website, including but not limited to works, products, images, archives, information, materials, website architecture, website graphic layout, and webpage design, are intellectual property of Alibaba Cloud and/or its affiliates. This intellectual property includes, but is not limited to, trademark rights, patent rights, copyrights, and trade secrets. No part of the Alibaba Cloud website, product programs, or content shall be used, modified , reproduced, publicly transmitted, changed, disseminated, distributed, or published without the prior written consent of Alibaba Cloud and/or its affiliates . The names owned by Alibaba Cloud shall not be used, published, or reproduced for marketing, advertising, promotion, or other purposes without the prior written consent of Alibaba Cloud. The names owned by Alibaba Cloud include, but are not limited to, "Alibaba Cloud", "Aliyun", "HiChina", and other brands of Alibaba Cloud and/or its affiliates, which appear separately or in combination, as well as the auxiliary signs and patterns of the preceding brands, or anything similar to the company names, trade names, trademarks, product or service names, domain names, patterns, logos, marks, signs, or special descriptions that third parties identify as Alibaba Cloud and/or its affiliates).
- 6. Please contact Alibaba Cloud directly if you discover any errors in this document.

# **Generic conventions**

#### Table -1: Style conventions

| Style           | Description                                                                                                    | Example                                                                                                    |
|-----------------|----------------------------------------------------------------------------------------------------|----------------------------------------------------------------------------------------------------|
|                 | This warning information<br>indicates a situation that will<br>cause major system changes,<br>faults, physical injuries, and other<br>adverse results. | <b>Danger:</b><br>Resetting will result in the loss of<br>user configuration data.                                |
|                 | This warning information<br>indicates a situation that may<br>cause major system changes,<br>faults, physical injuries, and other<br>adverse results.  | Warning:<br>Restarting will cause business<br>interruption. About 10 minutes are<br>required to restore business. |
|                 | This indicates warning informatio<br>n, supplementary instructions,<br>and other content that the user<br>must understand.                             | • Notice:<br>Take the necessary precautions<br>to save exported data containing<br>sensitive information.         |
|                 | This indicates supplemental<br>instructions, best practices, tips,<br>and other content that is good to<br>know for the user.                          | Note:<br>You can use Ctrl + A to select all<br>files.                                                             |
| >               | Multi-level menu cascade.                                                                                                    | Settings > Network > Set network<br>type                                                                          |
| Bold            | It is used for buttons, menus<br>, page names, and other UI<br>elements.                                                                               | Click OK.                                                                                                    |
| Courier<br>font | It is used for commands.                                                                                                    | Run the cd / d C :/ windows<br>command to enter the Windows<br>system folder.                                     |
| Italics         | It is used for parameters and variables.                                                                                                    | bae log list<br>instanceid <i>Instance_ID</i>                                                                     |
| [] or [a b]     | It indicates that it is a optional<br>value, and only one item can be<br>selected.                                                                     | ipconfig [-all -t]                                                                                                |

| Style       | Description                                                                        | Example                          |
|-------------|------------------------------------------------------------------------------------|----------------------------------|
| {} or {a b} | It indicates that it is a required<br>value, and only one item can be<br>selected. | <pre>swich {stand   slave}</pre> |

## Contents

| Legal disclaimer                                                      | I    |
|-----------------------------------------------------------------------|------|
| Generic conventions                                                   | I    |
| 1 Blockchain solution                                                 | 1    |
| 1.1 Overview                                                          | 1    |
| 1.2 Version history and upgrade instructions                          | 2    |
| 1.3 Quick start                                                       | 4    |
| 1.4 Environment preparations                                          | . 14 |
| 1.5 Access blockchain solution homepage                               | . 17 |
| 1.6 Configure and deploy blockchain network                           | . 18 |
| 1.7 View blockchain network logs                                      | 29   |
| 1.8 Overview about blockchain network access                          | . 39 |
| 1.9 Configure Internet IP address and external port                   | . 40 |
| 1.10 Access blockchain network by using CLI                           | 43   |
| 1.11 Access blockchain network by using applications                  | 44   |
| 1.12 Access blockchain network by using administration and monitoring |      |
| tools                                                                 | . 45 |
| 1.13 Clean up blockchain environment                                  | . 48 |
| 1.14 Blockchain network restart and data recovery                     | 50   |

# **1** Blockchain solution

### 1.1 Overview

Alibaba Cloud Container Service blockchain solution is a simple and flexible generic solution used to develop and test the blockchain applications and solutions based on Hyperledger Fabric.

This solution provides developers with a graphical blockchain network configuration wizard to address the issues in blockchain configuration and deployment, such as high requirements for professional skills, complex and time-consuming procedures , and being prone to errors. By using this solution, developers are only required to enter key configuration parameters. Then, with the one-click automated configurat ion and deployment, the complex configuration files can be generated and the blockchain network based on Hyperledger Fabric can be created in the container cluster within several minutes. In addition, to facilitate developers to access the blockchain network by using blockchain applications and blockchain administration and monitoring tools, the solution provides pre-generated configuration files for applications and tools. Developers can download the configuration files with one click and then use the blockchain applications and tools.

Alibaba Cloud Container Service blockchain solution has the following characteri stics:

- Standard: Supports major functions of the open-source blockchain technology Hyperledger Fabric V1.4 in the Linux foundation, including standard blockchain node types such as Peer, CouchDB, Orderer, Kafka, ZooKeeper, and CA.
- Simple: A graphical wizard that simplifies blockchain configuration, masks complicated underlying procedures such as parameter settings, tool invocation , and configuration distribution, significantly reduces the error probability, and supports the built-in deployment of Hyperledger Blockchain Explorer.
- Mature: Multiple years of enterprise level large-scale production and application have proved the stability and reliability of underlying Alibaba Cloud Container Service clusters. In addition, Alibaba Cloud Container Service clusters integrate with best practices of cloud applications and expertise of Docker technology development.

 Versatile: Seamlessly integrates with powerful and rich enterprise level applicatio n service capabilities of Alibaba Cloud, such as storage, network, routing, security , image, log, and monitoring, and provides all-round support for blockchain upper -layer applications. In the future, the blockchain solution will support multiple deployment modes such as public could, private cloud, and hybrid cloud.

Alibaba Cloud Container Service blockchain solution is currently in public beta. Welcome to try the solution and provide your valuable comments and suggestions if you are interested in it. This solution is to be improved and enriched continuously according to your requirements and the market requirements, allowing developers and partners to create more and better service innovation applications and industry solutions.

## 1.2 Version history and upgrade instructions

This document lists the version history and the corresponding functional changes of the Alibaba Cloud Container Service blockchain solution, and the instructions during the upgrade process. The version number is the chart version number of the blockchain solution ack-hyperledger-fabric in the application directory.

#### Version history

Version 0.2.3

- Hyperledger Fabric is upgraded to V1.4.0.
- Explorer is upgraded to V0.3.8.

#### Version 0.2.2

· Improves availability of NAS file system mount.

## Note:

You must enter the NAS mount address each time you create a blockchain network. It is unnecessary to mount the NAS to ECS in the environment preparation.

- · Improves availability of blockchain node deployment.
- · Blockchain log level parameterized configuration.
- · Improves data cleanup, explorer startup, chaincode execution timeout.
- · Unified naming convention for partial pods.

#### Version 0.2.1

- · Chart is renamed as ack-hyperledger-fabric.
- Bug fixes.

#### Version 0.2.0

- Supports Hyperledger Fabric 1.1.0.
  - Supports the Node.js-type chaincode function and the related examples.
  - Supports the chaincode-level ledger data encryption function and the related examples.
  - Supports connection profile.
  - Code-level optimization to further improve the performance and horizontal scalability.
  - More new functions provided by Hyperledger Fabric 1.1.0.
- · Integrates with Alibaba Cloud Log Service.
- · Built-in deployment of Hyperledger Blockchain Explorer.
- · Supports Alibaba Cloud Elastic Compute Service (ECS) Bare Metal Instance.
- Optimizes the cleanup of the data directory in the process of deleting the blockchain network.

#### Version 0.1.0

• Supports deploying Hyperledger Fabric 1.0.0 on the Alibaba Cloud Container Service Kubernetes cluster.

#### Upgrade instructions

- The blockchain solution installed on the App Catalog page in the Container Service console is of the latest version.
- For the blockchain solution installed by using the helm install command, use the following command to view the current version because helm repo may

have the cache of an earlier version locally if the blockchain solution was installed before.

helm search hyperledge r

To update the local repo cache, run the following command to obtain the blockchain solution of the latest version:

helm repo update

## 1.3 Quick start

This document is a quick start guide for deploying the blockchain network from the beginning, in which most settings use the default or example values. For more information about the configurations, see the subsequent sections.

#### Limits

- You must register an account and activate Container Service.
- The container cluster and the NAS file system must be in the same region. Make sure the selected region supports both the Kubernetes cluster and the NAS file system (intersection of both). For the list of regions that support the NAS file system, see Products > Storage & CDN > NAS > > File System List.
- The usage of a file system only applies to the development and test phases of blockchain applications and solutions. For deployment in the production environment, contact us to further discuss specific business and technical needs and determine the most suitable method.

#### Step 1. Create a Kubernetes cluster

- 1. Log on to the Container Service console.
- 2. Under Kubernetes, click Clusters in the left-side navigation pane. Click Create Kubernetes Cluster in the upper-right corner.

| Container Service -<br>Kubernetes + | Cluster List           | You can create up to 5 clus   | ters and can add up I  | to 40 nodes in each clu | ister. Refresł   | Create Serve | rless Kubernetes Cluster | Create Kubernetes Cluste | er 👻   |
|-------------------------------------|------------------------|-------------------------------|------------------------|-------------------------|------------------|--------------|--------------------------|--------------------------|--------|
| Overview                            | Help: 🖉 Create cluster | Scale cluster S Connect to Ku | bernetes cluster via k | ubecti 🔗 Manage ap      | oplications with | commands     |                          | 2                        |        |
| Clusters                            | Name 🔻                 |                               |                        |                         |                  |              |                          |                          |        |
| Clusters                            | Cluster Name/ID        | Cluster Type                  | Region (All) =         | Natwork Type            | Cluster          | Time Created | Kubernetes               |                          | Action |
| Nodes                               | Cruster Harley ID      | cluster Type                  | Region (All) +         | несноїк туре            | Julius           | Time Greated | V0131011                 |                          | ACIUIT |

- 3. Configure the basic information for the cluster. In this example, complete the configurations as follows:
  - · Enter the Cluster Name. For example, k8s-blockchain.
  - Select China East 1 (Hangzhou) as the Region.
  - Select China East 1 Zone B as the Zone.
  - Select Auto Create to create a Virtual Private Cloud (VPC) together with the Kubernetes cluster, or Use Existing to use an existing VPC.
  - · Configure the Logon Password and Confirm Password.
  - Configure instance specifications and quantity. The blockchain network deployment is resource-intensive. Therefore, we recommend that you use the default configurations.
  - Select the Enable SSH access for Internet check box.
  - · Click Create Cluster. Wait a few minutes until the cluster is successfully created.
- 4. On the Cluster List page, click Manage at the right of the created cluster (k8sblockchain).

| Container Service -<br>Kubernetes + | Cluster List               | You can create up to 5 clus    | ters and can add up to     | 40 nodes in each clus      | ter. Refresh      | Create Serverles    | s Kubernetes Cluster  | Create Kubernetes      | Cluster 👻                                           |
|-------------------------------------|----------------------------|--------------------------------|----------------------------|----------------------------|-------------------|---------------------|-----------------------|------------------------|-----------------------------------------------------|
| Overview                            | Help: 🔗 Create cluster 🛛 🔗 | Scale cluster 🔗 Connect to Kul | oernetes cluster via ku    | bectl 🕜 Manage app         | olications with o | commands            |                       |                        |                                                     |
| Clusters                            | Name 🔻                     |                                |                            |                            |                   |                     |                       |                        |                                                     |
| Clusters                            | Cluster Name/ID            | Cluster Type                   | Region (All) 👻             | Network Type               | Cluster<br>Status | Time Created        | Kubernetes<br>Version | 2                      | Action                                              |
| Volumes                             | k8s-blockchain             | Kubernetes                     | China East 1<br>(Hangzhou) | VPC<br>vpc-<br>bp1kd7yn4qn | Running           | 06/27/2018,17:48:29 | 1.9.7                 | Manage  <br>Scale Clus | View Logs  <br>Dashboard<br>ter   More <del>-</del> |
| Namespace                           |                            |                                |                            |                            |                   |                     |                       |                        |                                                     |

5. On the Basic Information page of the cluster, record the Master node SSH IP address, which is an Internet address.

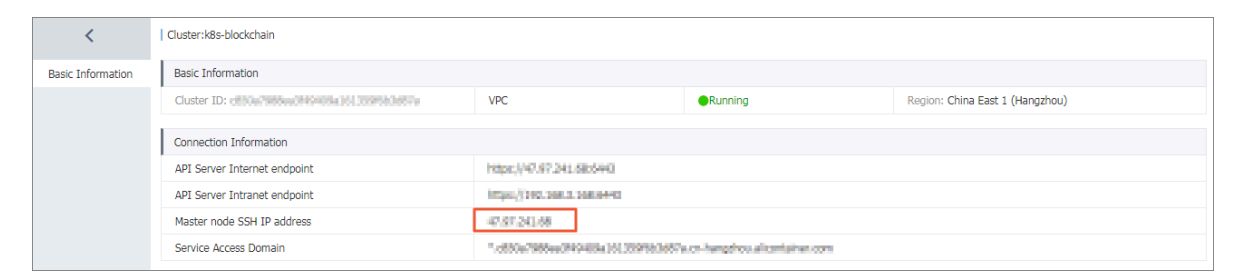

6. On the Node List page, record the IP addresses (intranet addresses) of the cluster nodes (both master nodes and worker nodes).

|    | Container Service -<br>Kubernetes - | Node List     |               |                                                                                                    |                                |                 |                      | Refresh                 | Label Manageme      | nt Scale Cluster Add Existing Instance           |
|----|-------------------------------------|---------------|---------------|----------------------------------------------------------------------------------------------------|--------------------------------|-----------------|----------------------|-------------------------|---------------------|--------------------------------------------------|
|    | Overview                            | Help: 🔗 Postp | ay instance t | o Prepay                                                                                                    |                                |                 |                      |                         |                     |                                                  |
| -[ | Clusters 1                          | Cluster: k8s- | olockchain    | Filter by labels 👻                                                                                                    | 3                              |                 |                      |                         |                     |                                                  |
|    | Clusters                            | IP Address    | Role          | Instance ID/Name                                                                                                    | Configuration                  | Pods(Allocated) | CPU(Request   Limit) | Memory(Request   Limit) | Update Time         | Action                                           |
|    | Nodes 2                             |               | Master        |                                                                                                    | Pay-As-You-Go<br>ecs.n4.xlarge | 8               | 21.25%   %           | 2.56%   %               | 06/27/2018,18:01:36 | Details   Monitor   Remove   Scheduling Settings |
|    | Volumes<br>Namespace                |               | Master        | And Andrewson and Andrewson and Andrews | Pay-As-You-Go<br>ecs.n4.xlarge | 7               | 21.25%   %           | 2.56%   %               | 06/27/2018,18:01:36 | Details   Monitor   Remove   Scheduling Settings |
| •  | Application                         |               | Master        | 1000                                                                                                    | Pay-As-You-Go<br>ecs.n4.xlarge | 9               | 27.75%   %           | 3.96%   %               | 06/27/2018,18:01:36 | Details   Monitor   Remove   Scheduling Settings |
|    | Deployment<br>Pods                  |               | Worker        | 10000                                                                                                    | Pay-As-You-Go<br>ecs.n4.xlarge | 10              | 2.75%   %            | 2.81%   %               | 06/27/2018,18:01:37 | Details   Monitor   Remove   Scheduling Settings |

Step 2. Bind an EIP to a worker node

- 1. Log on to the Elastic IP Address (EIP) console.
- 2. Click Elastic IP Addresses in the left-side navigation pane. Click Create EIP.
- 3. Select the Region in which the cluster k8s-blockchain resides. Complete the other configurations as per your needs. Click Buy Now.
- 4. After activating the EIP, wait until the purchased EIP is displayed in the list and then click Bind at the right of the EIP.

| VPC            | Elastic IP Addresses      |               |    |                          |                                  |                               |               |                         |                     |
|----------------|---------------------------|---------------|----|--------------------------|----------------------------------|-------------------------------|---------------|-------------------------|---------------------|
| VPCs           | Create EIP Refresh        | Export Cust   | om |                          |                                  |                               |               | Elastic IP Address V Er | nter a name or ID Q |
| Route Tables   |                           |               |    |                          |                                  |                               |               |                         |                     |
| VSwitches      | Instance ID/Name          | IP Address    | Мо | Bandwidth                | Billing<br>Method(All) 77        | Status(All) 17                | Bind Instance | Instance Type(All)      | Actions             |
| Elastic IP Add | oin, incluing and Challen |               |    |                          | Pay-As-You-Go                    |                               |               |                         |                     |
| NAT Gateways   | test                      | 47.00.101.125 | 1  | 1 Mbps<br>Pay By Traffic | 05/25/2018, 17:<br>48:58 Created | <ul> <li>Available</li> </ul> | -             | -                       | Bind Unbind More~   |

- 5. Select ECS Instance from the Instance Type drop-down list and select a worker node (the instance name begins with node). Then, click OK.
- 6. After binding the EIP to the worker node, record the IP address of the purchased EIP on the Elastic IP Addresses page.

Step 3. Create a file system and add a mount point

- 1. Log on to the NAS console.
- 2. Select China East 1 (Hangzhou) in the region list and click Create File System.

| ▼ NAS            | File System List | China North 1 (Qingdao)<br>EU Central 1 (Frankfurt) | China East 1 (Hangzi<br>Australia (Sydney) | hou) China North<br>Hong K Asia P | 2 (Beijing) China Eastactific SE 1 (Singapore) | st 2 (Shanghai) China<br>) US East 1 (Virginia) | South 1 (Shenzhen) China<br>Malaysia (Kuala Lumpur) | a North 3(zhangjiakou)<br>China North 5 (Huhehaote) | 2                  |
|------------------|------------------|-----------------------------------------------------|--------------------------------------------|-----------------------------------|------------------------------------------------|-------------------------------------------------|-----------------------------------------------------|-----------------------------------------------------|--------------------|
| File System List |                  | India (Mumbal) Indone:                              | sid (JdKditd)                              |                                   |                                                |                                                 | ₿ R                                                 | Buy Storage Package                                 | Create File System |
| Storage Package  | Reminder: Afte   | er creating a file system, yo                       | u need to add a moun                       | t point for the file s            | ystem. The mount poir                          | nt is the entry to access                       | the file system. How to c                           | eate a mount point                                  |                    |
| NAS File Sync    | File System ID/N | lame Storage                                        | e Type Protocol Ty                         | Storage<br>rpe Capacity           | Zone                                           | Bo<br>Pa                                        | und Storage Number of<br>ckage Mount Point          | S                                                   | Action             |

3. Complete the configurations in the displayed Create File System dialog box.

| Create            | e File System                                 |                                                                                                    | $\times$ |
|-------------------|-----------------------------------------------|----------------------------------------------------------------------------------------------------|----------|
| The<br>sys<br>pet | e upper limit o<br>item is 1 petab<br>abytes. | f the storage capacity of an SSD performance-type file<br>oyte, and that of a capacity-type file system is 10 |          |
| [                 | * Region :                                    | China East 1 (Hangzhou)  File systems and computing nodes in different regions are not connected.             |          |
|                   | * Storage<br>Type :                           | Capacity-type 🔻                                                                                               |          |
|                   | * Protocol<br>Type :                          | NFS (including NFSv3 an 🔻                                                                                     |          |
|                   | * Zone :                                      | China East 1 Zone B  File systems and computing nodes in different zones in the same region are connected.    |          |
|                   | Storage<br>Package :                          | Default No Package   Bind an unused storage package                                                           |          |
|                   |                                               | OK Cance                                                                                                    | 2        |

- Region: Select China East 1 (Hangzhou). Select the region in which the container cluster resides.
- Storage Type: In this example, select Capacity-type.
- Protocol Type: Select NFS.
- Zone: Select China East 1 Zone B. Different zones in the same region are interconnected.
- · Click OK.

4. Click Click to go in the displayed dialog box.

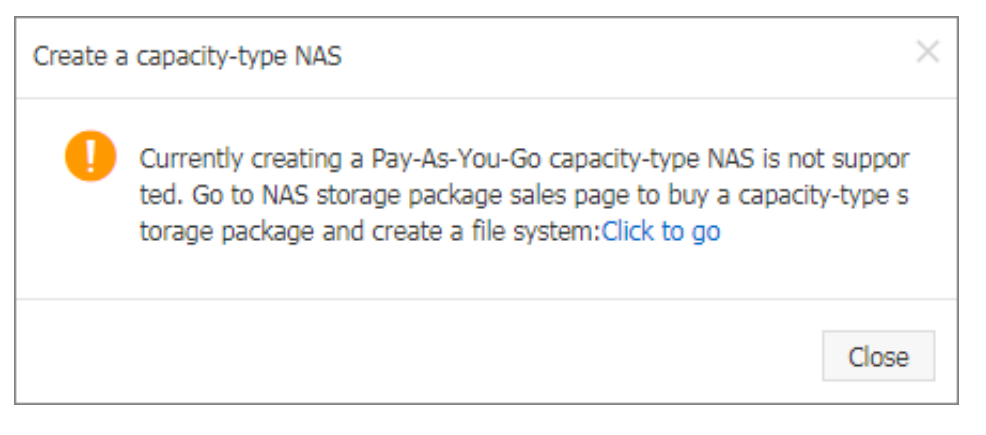

5. Configure the NAS storage package.

| NA | S Storage Pa                   | ackage                                                                                      |                                                                                      |                                                                          |                                                                           |                                                              |                                                                    | Current Selecte                                               | d                                                                                          |
|----|--------------------------------|---------------------------------------------------------------------------------------------|--------------------------------------------------------------------------------------|--------------------------------------------------------------------------|---------------------------------------------------------------------------|--------------------------------------------------------------|--------------------------------------------------------------------|---------------------------------------------------------------|--------------------------------------------------------------------------------------------|
|    | Region                         | China East 1<br>(Hangzhou)<br>EU Central 1<br>(Frankfurt)<br>Asia Pacific SE 5<br>(Jakarta) | China North 2<br>(Beijing)<br>Hong Kong<br>Asia Pacific SE 3<br>(Kuala Lumpur)       | China East 2<br>(Shanghai)<br>US East 1<br>Asia Pacific SE 2<br>(Sydney) | China South 1<br>(Shenzhen)<br>China North 5<br>(Huhehaote)<br>UK(London) | China North 1<br>(Qingdao)<br>China North 3<br>(Zhangjiakou) | Asia Pacific SE 1<br>(Singapore)<br>Asia Pacific SOU<br>1 (Mumbai) | Region:<br>File System ID:<br>Storage Type:<br>Protocol Type: | China East 1<br>(Hangzhou)<br>Create new FS<br>and bind<br>package<br>Capacity-Type<br>NFS |
|    | Storage Type                   | Storage package r<br>You can select an<br>Capacity-Type                                     | nust bind p v<br>nust bind with a file<br>existed file system<br>SSD<br>Performance- | e system, and a file<br>ID to bind or selec                              | e system can only l<br>ct [Create new FS a                                | bind with one pac<br>nd bind package]                        | kage at any time.                                                  | Available Zone:<br>Capacity:<br>Quantity:<br>Order Duration:  | China East 1<br>Zone B<br>500GB<br>1<br>1 month(s)                                         |
|    | Protocol Type<br>Available Zon | NFS<br>China East 1 Zone<br>B                                                               | SMB<br>China East 1 Zone<br>G                                                        |                                                                          |                                                                           |                                                              |                                                                    | \$23.00<br>Buy Now                                            | I                                                                                          |
|    | Capacity                       | 500GB<br>100TB                                                                              | 1TB<br>200TB                                                                         | 5TB<br>300TB                                                             | 10TB<br>500TB                                                             | 30TB<br>1PB                                                  | 50TB                                                               |                                                               |                                                                                            |
|    | Quantity<br>Order Duration     | 1<br>1 month                                                                                | 6 months                                                                             | 1 year                                                                   |                                                                           |                                                              |                                                                    |                                                               |                                                                                            |

- · Storage Type: Select Capacity-Type.
- Order Duration: In this example, select one month. Select the duration as per your needs.
- · Click Buy Now.
- 6. If Use Existing is selected in the VPC field when you create the Kubernetes cluster, skip this step. If Auto Create is selected in the VPC field when you create the

Kubernetes cluster, go to the VPC console. Change the VPC instance name to one that is easy to identify, for example, blockchain\_huadong1.

| VPCs                  |                        |           |             |             |                      |                    |
|-----------------------|------------------------|-----------|-------------|-------------|----------------------|--------------------|
| Create VPC Refresh Ci | ustom                  |           |             |             | Instance Name $\vee$ | Enter a name or ID |
| Instance ID/Name      | Destination CIDR Block | Status    | Default VPC | Route Table | VSwitch              | Actions            |
| vpc-bpl mest resident | 192.168.0.0/16         | Available | No          | 1           | 1                    | Manage Delete      |

7. Click Add Mount Point at the right of the created file system. Complete the configurations in the displayed Add Mount Point dialog box.

| Add Mount Point                                                  | ×                                                                                                    |
|------------------------------------------------------------------|----------------------------------------------------------------------------------------------------|
| The mount point<br>mount point type<br>mount point must          | is the entry for the ECS server to visit the file system. The<br>s currently supported are classic network and VPC. Each<br>t be bound to a permission group. |
| The Linux client in<br>concurrent requeres<br>refer to this docu | mplements a default limitation on the number of<br>sts to the NFS. In the event of poor performance, you can<br>ment to adjust the configuration.             |
| File System<br>ID :                                              | 07e9649902                                                                                                    |
| * Mount Point<br>Type :                                          | VPC 💌                                                                                                    |
| * VPC :                                                          | blockchain handones C<br>Go to the VPC console to  create a VPC                                                                                               |
| * VSwitch :                                                      | vsw-bp1######c2nt ▼                                                                                                    |
| * Permission<br>Group :                                          | VPC default permission q 🔻                                                                                                    |
|                                                                  | OK Cancel                                                                                                    |

- Mount Point Type: Select VPC.
- VPC: Select the VPC used when creating the container cluster.
- · VSwitch: Select the VSwitch used when creating the container cluster.
- Permission Group: Select VPC default permission group (allow all).
- · Click OK.

8. On the File System List page, click Manage at the right of the file system. Record the Mount Address on the File System Details page.

| Mount Point           |                                   |                                    |                                              |                                      |           | How to mount   Add Mount Point                           |
|-----------------------|-----------------------------------|------------------------------------|----------------------------------------------|--------------------------------------|-----------|----------------------------------------------------------|
| Mount Point<br>Type 🕈 | VPC                               | VSwitch 🗢                          | Mount Address                                | Permission<br>Group                  | Status 🕈  | Action                                                   |
| VPC 🚓                 | vpc-<br>koa antaittynnentaallyyng | vsw-<br>lopt.chi.Powratipnc2aniwu6 | 07e9649902-nat8.cn-hangzhou.nas.aliyuncs.com | VPC default<br>permission<br>group ( | Available | Modify Permission Group   Activate   Disable  <br>Delete |

- Step 4. Configure and deploy blockchain network
  - 1. Under Kubernetes, click Store > App Catalog in the left-side navigation pane. Click ack-hyperledger-fabric , and select the region.

| Container Service -<br>Kubernetes +   | App Catalog                                        |                                                  |                                       |                                           |
|---------------------------------------|----------------------------------------------------|--------------------------------------------------|---------------------------------------|-------------------------------------------|
| ▼ Clusters                            |                                                    | 0                                                | 0                                     | 0                                         |
| Clusters                              | $\mathbf{Q}_{0}^{\circ}$                           | QÖ                                               | Qõ                                    | QÖ                                        |
| Volumes                               | ack-hyperledger-fabric                             | ack-istio                                        | ack-istio-remote                      | ack-openmpi                               |
| Namespace                             |                                                    |                                                  |                                       |                                           |
| Authorization  Application            | Ø                                                  | ¢o                                               | ¢°                                    | ¢o                                        |
| Deployment                            | ack englageland configeonier                       | adv cartegeland auraka                           | adv carlandoud by the                 |                                           |
| Pods<br>Service                       | 1.5.13.RELEASE Incubator                           | 1.5.13.RELEASE incubator                         | 1.5.13.RELEASE Incubator              | 1.5.13.RELEASE Incubator                  |
| Ingress                               | , mO                                               | 0                                                | 0,                                    | 0                                         |
| Volumes Claim                         | ¥0                                                 | Ψo                                               | w <sub>o</sub>                        | Ψo                                        |
| Release                               | ack-springcloud-zipkin<br>1.5.13.RELEASE incubator | ack-springcloud-zuul<br>1.5.13.RELEASE incubator | ack-tensorflow-dev<br>1.5.0 incubator | ack-tensorflow-serving<br>1.4.0 incubator |
| Config Maps                           |                                                    |                                                  |                                       |                                           |
| Secret                                | Øo                                                 | Ø                                                | ¢°                                    | ØO                                        |
| Docker Images<br>Orchestration Templa | ack-tensorflow-training<br>1.4.0 incubator         | ceph<br>incubator                                | chartmuseum<br>0.7.1 stable           | consul<br>0.8.3 stable                    |

2. Select the cluster in which the blockchain network is to be deployed from the Clusters drop-down list and enter the Release Name.

| App Catalog - ack-hyperledger-fabric                                                                                                    |                                                                                                    |
|----------------------------------------------------------------------------------------------------|----------------------------------------------------------------------------------------------------|
| ack-hyperledger-fabric<br>incubator<br>Hyperledger Fabric Helm chart for Kubernetes on Alibaba Cloud Container Service                                                                                                    |                                                                                                    |
| Readme Values                                                                                                    | Deploy                                                                                                    |
| Hyperledger Fabric on Kubernetes of Alibaba Cloud Container Service                                                                                                    | Only Kubernetes versions 1.8.4 and above are supported.<br>For clusters of version 1.8.1, you can perform "upgrade<br>cluster" operation in the cluster list |
| Foundation.                                                                                                    | Clusters                                                                                                    |
| Introduction                                                                                                    | k8s-blockchain *                                                                                                    |
|                                                                                                    | Namespace                                                                                                    |
| This chart implements a solution of automatic configuration and deployment for Hyperledger Fabric. The solution is deployed on<br>Kubernetes cluster of Alibaba Cloud Container Service. And the Hyperledger Fabric network can be accessed by CLI applications and | default *                                                                                                    |
| explorers within or outside the Kubernetes cluster. Blockchain Explorer is now integrated into this solution as well.                                                                                                    | Release Name                                                                                                    |
| A NAS (NFS protocol) shared file storage is needed for: 1. distribution of crypto and configurations; 2. data persistence for most services.                                                                                                    | blockchain                                                                                                    |
| Currently v1.1.0 of Hyperledger Fabric is supported.                                                                                                    | DEPLOY                                                                                                    |
| You can also refer to the documentation for blockchain solution of Alibaba Cloud Container Service.                                                                                                    |                                                                                                    |

- 3. Click the Values tab. View or modify the corresponding deployment parameters.
  - sharedStor age : Create a file system and add a NAS file system mount address recorded in the mount point (required, otherwise the deployment fails).
  - dockerImag eRegistry : Enter the container image repository address in the annotations as the value according to the region in which the blockchain network is to be deployed (inside or outside China).
  - externalAd dress : Enter the EIP bound to the worker node to generate the connection profile.

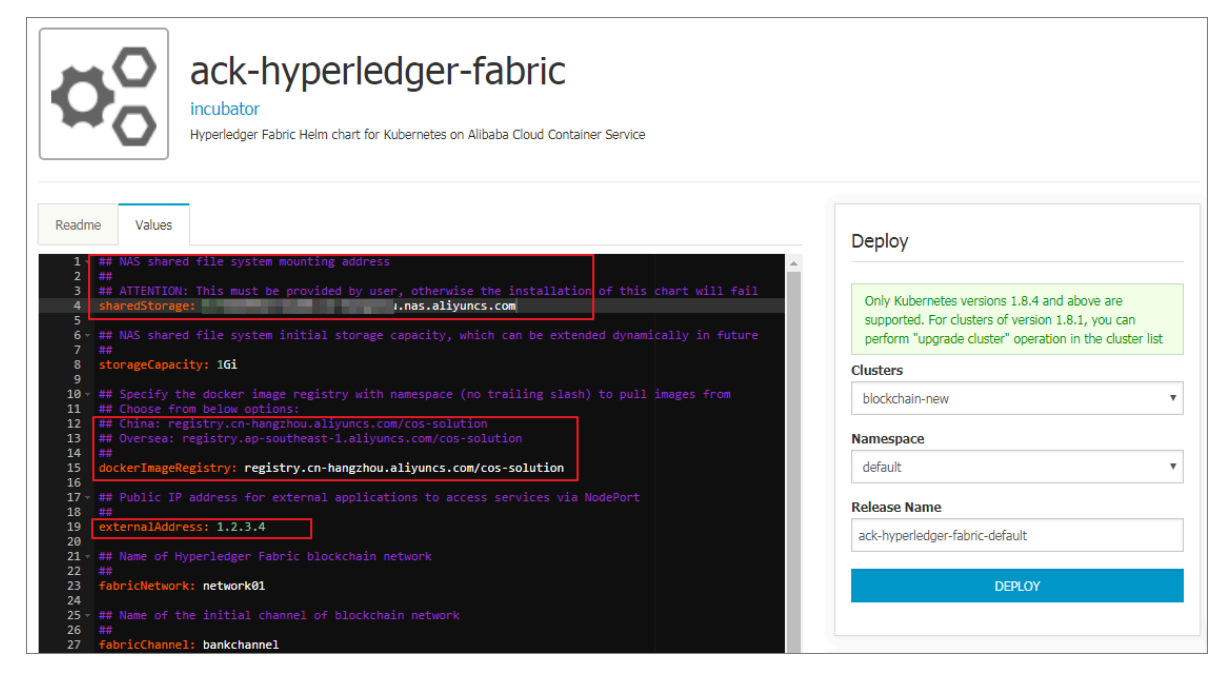

4. Click Deploy.

## Note:

If sharedStor age is not configured, the spec. NFS. error for server: required value error is reported during the deployment process. When the error occurs, you must delete the corresponding publication name and then enter the sharedStor age parameter values, and redeploy. 5. Enter the cluster dashboard. Check the status of the pods related to the blockchain network. Wait until the statuses of all the pods become Running.

| <                           |                                            |                                        |          |          |                                  |                   | + CREAT |
|-----------------------------|--------------------------------------------|----------------------------------------|----------|----------|----------------------------------|-------------------|---------|
| Cluster                     | Pods                                       |                                        |          |          |                                  |                   | Ŧ       |
| Namespaces                  | Name 🗢                                     | Node                                   | Status 🗢 | Restarts | Age 🗢 CPU (cores)                | Memory (bytes)    |         |
| Nodes<br>Persistent Volumes | network01-zookeep er3-depl oyment-7f44bf68 | cn-hangzhou.i-<br>bp12btbe9mtlbdd49c3g | Running  | 0        | 2018-<br>05-26<br>21:30:20       | 40.875 Mi         | ≡ :     |
| Roles<br>Storage Classes    | network01-zookeep er2-depl oyment-6f575c8  | cn-hangzhou.i-<br>bp12btbe9mtlbdd49c3f | Running  | 0        | 2018-<br>05-26<br>21:30:20 0.002 | 40.457 Mi         | ≡ :     |
| Namespace<br>default —      | network01-zookeep er1-deployment-75 c6fcf4 | cn-hangzhou.i-<br>bp12btbe9mtlbdd49c3h | Running  | 0        | 2018-<br>05-26 0.003<br>21:30:20 | 37.957 Mi         | ≡ :     |
| Overview                    | network01-peer4-d eployment-76d6b4fcb9-tg  | cn-hangzhou.i-<br>bp12btbe9mtlbdd49c3g | Running  | 0        | 2018-<br>05-26 0.07<br>21:30:20  | 52.766 Mi         | ≡ :     |
| Workloads<br>Cron Jobs      | network01-peer1-deployment-79777466fc-w    | cn-hangzhou.i-<br>bp12btbe9mtlbdd49c3f | Running  | 0        | 2018-<br>05-26 0.075<br>21:30:20 | 61.676 Mi         | ≡ :     |
| Daemon Sets<br>Deployments  | network01-peer3-d eployment-8989f6688-hzt  | cn-hangzhou.i-<br>bp12btbe9mtlbdd49c3h | Running  | 0        | 2018-<br>05-26 0.068<br>21:30:19 | <b>5</b> 9.438 Mi | ≡ :     |
| Jobs                        | network01-peer2-d eployment-5d7b86d544-5   | cn-hangzhou.i-<br>bp12btbe9mtlbdd49c3g | Running  | 0        | 2018-<br>05-26 0.065<br>21:30:19 | 57.352 Mi         | ≡ :     |
| Replica Sets                | network01-orderer2-deployment-59d978699    | cn-hangzhou.i-<br>bp12btbe9mtlbdd49c3h | Running  | 0        | 2018-<br>05-26<br>21:30:19       | 4.773 Mi          | ≡ :     |

The Kubernetes service of the container dashboard also supports deploying the blockchain network by using Helm. For more information, see Configure and deploy blockchain network.

#### Step 5. Test blockchain network by using CLI

1. On a master node of the Kubernetes cluster, run the following command to enter the CLI container.

```
kubectl exec - it < fabricNetw ork >- fabric - cli bash
```

2. Run the following command to start the CLI test.

./ cli - test . sh

- 3. During the test, press any key to continue.
- 4. If no errors occur during the test and the following words are displayed, it indicates that the test is successfully completed.

```
۱
Query
                     PEER4
                             channel
                   on
                          on
bankchanne l'
             successful
         is
                   Press any
             to continue ...
         key
                 GOOD ,
============ All
                      End – 2 – End
                                execution
```

Step 6. Access blockchain explorer

1. Log on to the Container Service console.

2. Under the Kubernetes, click Application > Services in the left-side navigation pane. Select the target cluster and namespace, find the <Network name>-explorer service and access external endpoint.

You can also run the kubectl get svc command on the master node of the Kubernetes cluster, or log on to the Container Service console. Then, go to the Kubernetes clusters, and click Services in the left-side navigation pane. Then view the EXTERNAL-IP (external endpoint) of the <Network name>-explorer service.

| Container Service -<br>Kubernetes 🕶 | Service List                           |              |                     |            |                                                           |                  | Refresh Create            |
|-------------------------------------|----------------------------------------|--------------|---------------------|------------|-----------------------------------------------------------|------------------|---------------------------|
| Overview                            | Clusters k8s-blockchain v Namespace    | default      | - 3                 |            |                                                           |                  |                           |
| <ul> <li>Clusters</li> </ul>        | Name                                   | Туре         | Time Created        | ClustersIP | internalendpoint                                          | externalendpoint | Action                    |
| Clusters                            | kubernetes                             | ClusterIP    | 07/03/2018,10:00:33 |            | kubernetes:443 TCP                                        |                  | Details   Update   Delete |
| Nodes<br>Storage                    | network01-ca1                          | NodePort     | 07/03/2018,10:27:21 |            | network01-ca1:7054 TCP<br>network01-ca1:31054 TCP         | -                | Details   Update   Delete |
| Namespace                           | network01-ca2                          | NodePort     | 07/03/2018,10:27:21 |            | network01-ca2:7054 TCP<br>network01-ca2:31064 TCP         | - 4              | Details   Update   Delete |
| Application     Deployment          | network01-explorer                     | LoadBalancer | 07/03/2018,10:27:21 |            | network01-explorer:80 TCP<br>network01-explorer:31410 TCP | :80              | Details   Update   Delete |
| Pods                                | network01-explorer-mysql               | ClusterIP    | 07/03/2018,10:27:21 |            | network01-explorer-mysql:3306 TCP                         |                  | Details   Update   Delete |
| Service 2                           | network01-fabric-network-generator-svc | ClusterIP    | 07/03/2018,10:27:21 |            | network01-fabric-network-generator-svc:8080 TCP           | -                | Details   Update   Delete |

3. Access the external endpoint in the browser.

| ← → C ① 118.13 | 8.109.160                             |                              |         |           |      |          |                                                | Q ☆              |
|----------------|---------------------------------------|------------------------------|---------|-----------|------|----------|------------------------------------------------|------------------|
| HYPERLEDGER EX | KPLORER                               |                              |         |           |      |          |                                                | Select Channel + |
| bankchanne     | 2                                     |                              |         |           |      |          |                                                |                  |
| <              | PEER<br>4                             | &                            | BLOCK   | ₹         |      | тх<br>5  | <b>₽</b>                                       | chaincode<br>1   |
| BLOCK #3       |                                       |                              | 2 v C × | BLOCKLIST |      | v C ×    | BLOCKVIEW                                      | v ℃ ×            |
| number         | 3                                     |                              |         | Block     | TXNs | <u>^</u> | Identifier [number, hash, tag]                 |                  |
| previous_hash  | bf93300ce9dc346cfd0ecd5c8e4a92449d200 | 023cbe63417773c431e9a36d091e |         | #4        | 1    |          |                                                |                  |
| data_hash      | 57d43f3877dd9aa6b5da5295558a9ed51ff7  | 5eb5ee5452b55ecc9d3d53ecbe25 |         | #3        | 1    |          | <ul> <li>Block</li> <li>Transaction</li> </ul> |                  |
| Transactions   | 1f14e74670db03aaba40f11eb780acf13f49a | 8182eee621d7bd0da53916af2f4  |         | #2        | 1    | _        |                                                | Find             |
|                |                                       |                              |         | #1        | 1    |          |                                                | _                |
|                |                                       |                              |         | #0        | 1    | -        |                                                |                  |

#### Step 7. Delete blockchain network

 Under the Kubernetes, click Application > Helm in the left-side navigation pane. Select the cluster from the Clusters drop-down list. Click Delete at the right of the release name of the blockchain network.

| Container Service -<br>Kubernetes + | Release List                   |          |           |                        |               |             |                     |        | Refresh       |
|-------------------------------------|--------------------------------|----------|-----------|------------------------|---------------|-------------|---------------------|--------|---------------|
| ✓ Clusters                          | Clusters k8s-cluster 🔻 3       |          |           |                        |               |             |                     |        |               |
| Clusters                            | Release Name                   | Status   | Namespace | Chart Name             | Chart Version | App Version | Update Time         |        | Action        |
| Nodes                               | ack-hyperledger-fabric-default | Deployed | default   | ack-hyperledger-fabric | 0.2.2         | 1.1.0       | 09/03/2018,10:23:06 | Detail | Update Delete |
| Volumes                             |                                |          |           |                        |               |             |                     |        | 4             |
| Namespace                           |                                |          |           |                        |               |             |                     |        |               |
| Authorization                       |                                |          |           |                        |               |             |                     |        |               |
| Application                         |                                |          |           |                        |               |             |                     |        |               |
| Deployment                          |                                |          |           |                        |               |             |                     |        |               |
| Pods                                |                                |          |           |                        |               |             |                     |        |               |
| Service                             |                                |          |           |                        |               |             |                     |        |               |
| Ingress                             |                                |          |           |                        |               |             |                     |        |               |
| Volumes Claim                       |                                |          |           |                        |               |             |                     |        |               |
| Helm 2                              |                                |          |           |                        |               |             |                     |        |               |

2. Click OK in the displayed dialog box.

| Delete |                                                         |    | $\times$ |
|--------|---------------------------------------------------------|----|----------|
|        | Are you sure to delete the release network01 ?<br>Purge |    |          |
|        |                                                         | ОК | Cancel   |

Then, the environment preparations, configuration and deployment, test, and deletion of the blockchain network are complete. For further development and testing, you can repeat the steps of blockchain configuration and deployment, blockchain testing, and blockchain deletion. You can also customize the network environment according to product instructions as needed.

## **1.4 Environment preparations**

Before using the Alibaba Cloud Container Service blockchain solution, complete the corresponding environment preparations, which mainly includes:

· Create a Kubernetes cluster

- Bind an Elastic IP (EIP) to a worker node
- · Create a file system and add a mount point

This document introduces how to prepare the environment.

Create a Kubernetes cluster

The blockchain solution deployment is based on a Kubernetes cluster built by ECS. For how to create a Kubernetes cluster, see Create a Kubernetes cluster. When creating a Kubernetes cluster, you must complete the following key configurations to make sure the blockchain solution can be deployed successfully.

- Region: The Kubernetes cluster and the NAS file system must be in the same region. Make sure the selected region supports both the Kubernetes cluster and the NAS file system (intersection of both). For the list of regions that support the NAS file system, see Products > Storage & CDN > NAS > File System List.
- Network type: Select Virtual Private Cloud (VPC).
- SSH login: For ease of management, select the Enable SSH access for Internet check box.
- Node configurations: We recommend that you use the default settings (such as three master nodes and three worker nodes). You can also configure the nodes as per your needs. The numbers of softwares, services, and containers deployed by the blockchain network are large. Therefore, make sure the cluster resources can meet the requirements.

Click Create Cluster. Wait several minutes (depends on the number of ECS instances), until the Kubernetes cluster and the ECS instances are created.

After the Kubernetes cluster is created, click Manage at the right of the created cluster on the Cluster List page. On the Basic Information page > Connection Information section, record the Master node SSH IP address, which is an Internet address and used as the external address.

Click Kubernetes > Clusters > > Nodes in the left-side navigation pane. Record the IP addresses (intranet addresses) of the cluster nodes (both master nodes and worker nodes) for later usage.

#### Bind an EIP to a worker node

This section introduces the prerequisite for the access to the blockchain network from outside the cluster, which creates and binds an EIP to a worker node of the Kubernetes cluster.

#### Procedure

- 1. Log on to the Elastic IP Address (EIP) console.
- 2. Click Elastic IP Addresses in the left-side navigation pane.
- 3. Click Create EIP.

| VPC                                               | Elastic IP Addresses          |                |                             |                                                     |               |                                                                                           |                        |                      |
|---------------------------------------------------|-------------------------------|----------------|-----------------------------|-----------------------------------------------------|---------------|-------------------------------------------------------------------------------------------|------------------------|----------------------|
| VPCs<br>Route Tables                              | Create EIP 2 resi             | n Export Custo | om                          |                                                     |               | Ela                                                                                       | stic IP Address 🗸 Ente | er a name or ID Q    |
| VSwitches                                         | Instance ID/Name              | IP Address N   | Io Bandwidth                | Billing<br>Method(All) \                            | Status(All) \ | Bind Instance                                                                             | Instance Type(AII)     | Actions              |
| Elastic IP Addr<br>NAT Gateways<br>Global Acceler | eip-bpl tempolitikati<br>test | 47.85/101/125  | al 1 Mbps<br>Pay By Traffic | Pay-As-You-Go<br>05/25/2018, 17: •<br>48:58 Created | Allocated     | HQ712004940000000<br>10g<br>NoCHCOT2485457-00-<br>0000279884-00128409<br>2197299900000072 | ECS Instance           | Bind Unbind<br>More∨ |

- 4. Select the region in which the Kubernetes cluster resides. Complete the other configurations as per your needs. Click Buy Now.
- 5. After activating the EIP, wait until the purchased EIP is displayed in the list and then click Bind at the right of the EIP.
- 6. Select ECS Instance from the Instance Type drop-down list and select a worker node (the instance name begins with node, instead of master) from the ECS Instance drop-down list. Click OK.
- 7. After binding the EIP to the worker node, record the IP address of the purchased EIP on the Elastic IP Addresses page.

#### Create a file system and add a mount point

In the blockchain solution, a file system is mainly used to store and distribute the certificates, keys, and configurations of the blockchain and persistently store the data of the blockchain master nodes.

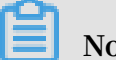

Note:

The usage of a file system only applies to the development and test phases of blockchain applications and solutions. For deployment in the production environment, contact us to further discuss specific business and technical needs and determine the most suitable method.

For how to create a file system, see Mount a file system on an ECS instance running Linux. When creating a file system, you must complete the following key configurations to make sure the blockchain solution can be deployed successfully.

- · Region: Select the region in which the container cluster resides.
- · Protocol Type: Select NFS.

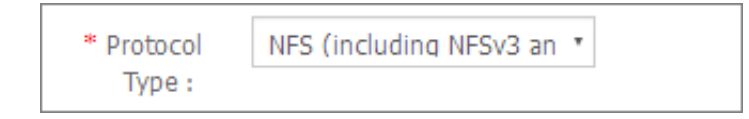

For more information, see ../../SP\_111/DNnas1858274/EN-US\_TP\_18691.dita#concept\_60431\_zh.

After adding a mount point, click Manage at the right of the file system.

| File System ID/Name      | Storage Type  | Protocol Type | Storage<br>Capacity | Zone                | Bound Storage<br>Package | Number of<br>Mount Points |                          | Action |
|--------------------------|---------------|---------------|---------------------|---------------------|--------------------------|---------------------------|--------------------------|--------|
| 07e9649902<br>07e9649902 | Capacity-type | NFS           | 336.12 MB           | China East 1 Zone B | Yes                      | 1                         | Add Mount Point   Manage | Delete |

Record the Mount Address of the mount point.

| Mount Point          |                                     |                                |                                           |                                      |           | How to mount   Add Mount Point ^                         |
|----------------------|-------------------------------------|--------------------------------|-------------------------------------------|--------------------------------------|-----------|----------------------------------------------------------|
| Mount Point<br>Type♥ | VPC                                 | VSwitch 🕈                      | Mount Address                             | Permission<br>Group                  | Status 🕈  | Action                                                   |
| VPC 🌰                | vpc-<br>lapitantal reynoliticglogog | vsw-<br>belafil70nestpec2p3eu6 | December 21. cn-hangzhou.nas.aliyuncs.com | VPC default<br>permission<br>group ( | Available | Modify Permission Group   Activate  <br>Disable   Delete |

## 1.5 Access blockchain solution homepage

Alibaba Cloud Container Service blockchain solution is released in the Container Service Kubernetes app catalog in the form of Helm chart. You can follow these steps to view the blockchain solution information, such as the introduction and configuration parameters.

#### Procedure

- 1. Log on to the Container Service console.
- 2. Under Kubernetes, click App Catalog in the left-side navigation pane.

| Container Service -<br>Kubernetes 🔻 | App Catalog              |                          |                                |                              |
|-------------------------------------|--------------------------|--------------------------|--------------------------------|------------------------------|
| Overview                            |                          |                          |                                |                              |
| ▼ Clusters                          | Ø                        | 0 <sup>0</sup>           | ¢                              | Ø                            |
| Clusters                            | <u> </u>                 | 2                        | 0                              | -                            |
| Nodes                               | ack-hyperledger-fabric   | ack-istio                | ack-openmpi<br>3.1.0 incubator | ack-springcloud-configserver |
| volumes                             |                          |                          |                                |                              |
| Namespace                           |                          |                          |                                |                              |
| <ul> <li>Application</li> </ul>     | <b>Ö</b>                 | <b>Ö</b> <sup>O</sup>    | <b>O</b> O                     | <b>O</b> O                   |
| Deployment                          |                          | 0                        | 0                              | Q                            |
| Pods                                | ack-springcloud-eureka   | ack-springcloud-hystrix  | ack-springcloud-turbine        | ack-springcloud-zipkin       |
| Service 😐                           | 1.5.13.RELEASE incubator | 1.5.13.RELEASE incubator | 1.5.13.RELEASE incubator       | 1.5.13.RELEASE incubator     |
| Ingress                             |                          |                          |                                |                              |
| Volumes Claim                       | 0                        | <b>H</b> O               | <b>HO</b>                      | <b>H</b> O                   |
| e l                                 | ¥0                       | ¥0                       | W <sub>O</sub>                 | Ho                           |
| Kelease                             |                          |                          |                                |                              |
| Config Maps                         | ack-springcloud-zuul     | ack-tensorflow-dev       | ack-tensorflow-serving         | ack-tensorflow-training      |
| Secret                              |                          |                          |                                |                              |
| ▼ Store 1                           |                          |                          |                                |                              |
| Docker Images                       | <b>O</b> O               | <b>Ö</b> <sup>O</sup>    | <b>O</b> O                     | <b>O</b> O                   |
| App Catalog                         | ~0                       | 0                        | 0                              | -+Q                          |
| Service Catalog                     | ceph                     | consul                   | elasticsearch                  | etcd                         |
|                                     | incubator                | 0.8.3 stable             | incubator                      | incubator                    |

3. Click ack-hyperledger-fabric on the App Catalog page.

4. On the details page of ack-hyperledger-fabric, view the blockchain solution information, including the introduction, deployment conditions, deployment commands, test commands, debugging commands, and configuration parameters.

## 1.6 Configure and deploy blockchain network

After completing the environment preparations, you must configure and deploy the blockchain network. The blockchain network is a blockchain running environment , which is based on Hyperledger Fabric and consists of the following standard node types:

- Orderer: Used to combine blockchain transactions into blocks. From the perspectiv e of scalability, the blockchain solution uses the Orderer services of the Kafka type.
- Kafka and ZooKeeper: Used to provide underlying services for Orderer in the form of clusters.
- Peer: Used to store and maintain a ledger, create and run a chaincode container, and endorse transactions. From the perspective of high availability, the blockchain solution creates two peer nodes for each organization.
- CouchDB: Used to store the state database of peer. The blockchain solution creates a CouchDB for each peer.

• CA: Used to provide the PKI certificate service for applications. The blockchain solution creates a CA node for each organization.

For more information, see Hyperledger Fabric official documentation.

To satisfy requirements of enterprise level applications, the blockchain solution provides master nodes with persistent data storage by using the shared file system created in Environment preparations.

The blockchain network is deployed and run on an Alibaba Cloud Container Service Kubernetes cluster. You can deploy multiple blockchain networks (separated by namespaces) in the same Kubernetes cluster or deploy one blockchain network in each Kubernetes cluster.

The blockchain network can be configured and deployed on the graphical interface or by using the Helm commands. Both of these methods are introduced in the following sections.

## Note:

Currently, the new organizations or peers cannot be dynamically added to an existing blockchain network. Therefore, you must delete the existing blockchain network and recreate one if you want to modify the blockchain network configurations.

#### Configuration parameter description

The blockchain solution provides default values for most parameters to simplify your configuration process. To customize a blockchain, you can set parameters by referring to the following parameter description.

| Parameter       | Description                                                                                                    |
|-----------------|----------------------------------------------------------------------------------------------------|
| sharedStorage   | The mount address of the NAS file system<br>. Parameters that must be provided to<br>create a blockchain network, otherwise<br>the creation fails. |
| storageCapacity | The initial size of the Persistent Volume<br>Claim (PVC) of the NAS in Kubernetes<br>. NAS supports dynamic scaling. The<br>default size is 1G.    |

| Parameter           | Description                                                                                                    |
|---------------------|----------------------------------------------------------------------------------------------------|
| dockerImageRegistry | <ul> <li>The Docker image repository URL: The image repository of the blockchain solution. Select an image repository based on the region in which the Kubernetes cluster resides.</li> <li>Inside China: registry.cn-hangzhou. aliyuncs.com/cos-solution</li> <li>Outside China: registry.ap-southeast-1 .aliyuncs.com/cos-solution</li> </ul>                                                                                                    |
| fabricNetwork       | Blockchain network name (required):<br>The blockchain network is deployed as<br>an application of Container Service.<br>Therefore, the blockchain network name<br>is an application name. Avoid using the<br>name of a deployed application. The<br>blockchain network name is also used as<br>the name of the root directory for storing<br>configurations and data in the shared file<br>system.                                                                                    |
| fabricChannel       | Blockchain network channel name: The<br>channel name of Hyperledger Fabric.<br>The blockchain solution automatically<br>creates the channel with the specified<br>name when the blockchain network is<br>deployed.                                                                                                    |
| externalAddress     | External access address (mandatory). To<br>use an application or a management and<br>monitoring tool outside the container<br>cluster to access the blockchain network,<br>the public IP address of a node in the<br>Kubernetes cluster or the public IP<br>address of the Server Load Balancer<br>instance of the Kubernetes cluster<br>must be used as the external access<br>address. For more information about the<br>configuration method, see Bind an EIP to<br>a worker node. |
| ordererDomain       | Orderer domain: The Orderer domain in<br>Hyperledger Fabric. Set this parameter<br>based on actual requirements.                                                                                                    |

| Parameter               | Description                                                                                                    |
|-------------------------|----------------------------------------------------------------------------------------------------|
| ordererNum              | Number of Orderer nodes: This<br>parameter applies to the Orderer services<br>of the Kafka type, not the Solo type. Set<br>this parameter to the number of Orderer<br>nodes to be deployed. To modify the<br>parameter value, you must modify the<br>value of ordererExternalPortList at the<br>same time to make sure the number of<br>nodes and the number of external ports<br>are the same. Otherwise, the blockchain<br>network fails to be deployed.                                                                                                    |
| peerDomain              | Peer domain: The peer domain in<br>Hyperledger Fabric. Set this parameter<br>based on actual requirements.                                                                                                    |
| orgNum                  | Number of organizations: The number<br>of organizations in Hyperledger Fabric<br>. The blockchain solution creates two<br>peer nodes for each organization to<br>guarantee the high availability and meet<br>the requirements of business expansion<br>. Specify the number of organizations<br>according to your actual requirements.<br>The number of actually deployed peer<br>nodes is twice the number of organizati<br>ons. To modify the parameter value, you<br>must modify the values of peerExtern<br>alGrpcPortList and caExternalPortList at<br>the same time to make sure the number<br>of nodes and the number of external<br>ports are the same. Otherwise, the<br>blockchain network fails to be deployed. |
| ordererExternalPortList | Orderer external port list: To access the<br>Orderer services by using an application<br>outside the cluster, you must specify the<br>external ports used by Orderer nodes or<br>use the default port. Different blockchain<br>networks must use different ports and<br>make sure the number of ports in the<br>list must be the same as the value of<br>ordererNum. Otherwise, the blockchain<br>network fails to be deployed.                                                                                                    |

| Parameter                | Description                                                                                                    |
|--------------------------|----------------------------------------------------------------------------------------------------|
| caExternalPortList       | CA external port list: To access the<br>CA services by using an application<br>outside the cluster, you must specify the<br>external ports used by CA nodes or use<br>the default port. Different blockchain<br>networks must use different ports and<br>make sure the number of ports in the list<br>must be the same as the value of orgNum<br>. Otherwise, the blockchain network fails<br>to be deployed.                                                         |
| peerExternalGrpcPortList | Peer gRPC external port list: To access<br>the Peer services by using an applicatio<br>n outside the cluster, which is based on<br>the gRPC protocol by default, you must<br>specify the external ports used by peer<br>nodes or use the default port. Different<br>blockchain networks must use different<br>ports and make sure the number of<br>ports in the list must be twice the value<br>of orgNum. Otherwise, the blockchain<br>network fails to be deployed. |
| imagePullPolicy          | Image pull policy: This is a Kubernetes<br>parameter and is generally used for<br>development and test.                                                                                                    |
| hyperledgerFabricVersion | Hyperledger Fabric version: Currently, 1.<br>4.0 is supported, and no configuration is<br>required.                                                                                                    |
| thirdPartyImageVersion   | The image version of the third-party<br>softwares (such as CouchDB, Kafka, and<br>ZooKeeper) included in Hyperledger<br>Fabric: Currently, 0.4.14 is supported,<br>which corresponds to the Hyperledge<br>r Fabric 1.4.0, and no configuration is<br>required.                                                                                                    |
| explorer.enabled         | Whether to automatically deploy the<br>Hyperledger Explorer. During the<br>deployment, the Server Load Balancer<br>instance is created, and the blockchain<br>explorer function based on Web UI is<br>provided by using port 80. The default<br>value is true.                                                                                                    |

| Parameter               | Description                                                                                                    |
|-------------------------|----------------------------------------------------------------------------------------------------|
| logService.enabled      | Whether to enable the support for<br>Alibaba Cloud Log Service. The default<br>value is false. For more information<br>about Alibaba Cloud Log Service, see Use<br>Log Service to collect Kubernetes cluster<br>logs.                                                        |
| logService.region       | Specify the region in which the<br>Log Service project resides if<br>logService.enabled is set to true. Set<br>the parameter value as per your needs.<br>For more information about Alibaba<br>Cloud Log Service, see Use Log Service to<br>collect Kubernetes cluster logs. |
| logService.userID       | Specify the user ID of the Alibaba Cloud<br>primary account if logService.enabled is<br>set to true. For more information about<br>Alibaba Cloud Log Service, see Use Log<br>Service to collect Kubernetes cluster<br>logs.                                                  |
| logService.machineGroup | Specify the machine group of the Log<br>Service project if logService.enabled is<br>set to true. For more information about<br>Alibaba Cloud Log Service, see Use Log<br>Service to collect Kubernetes cluster<br>logs.                                                      |
| logLevel                | Hyperledger Fabric log levels for<br>different types of nodes (peer, orderer,<br>couchdb) Optional values are: CRITICAL<br>  ERROR   WARNING   NOTICE   INFO  <br>DEBUG, the default value is INFO.                                                                          |

#### Deploy blockchain network in Container Service console

1. Log on to the Container Service console. In the left-side navigation pane under Kubernetes, choose Store > App Catalog. Then, click ack-hyperledger-fabric

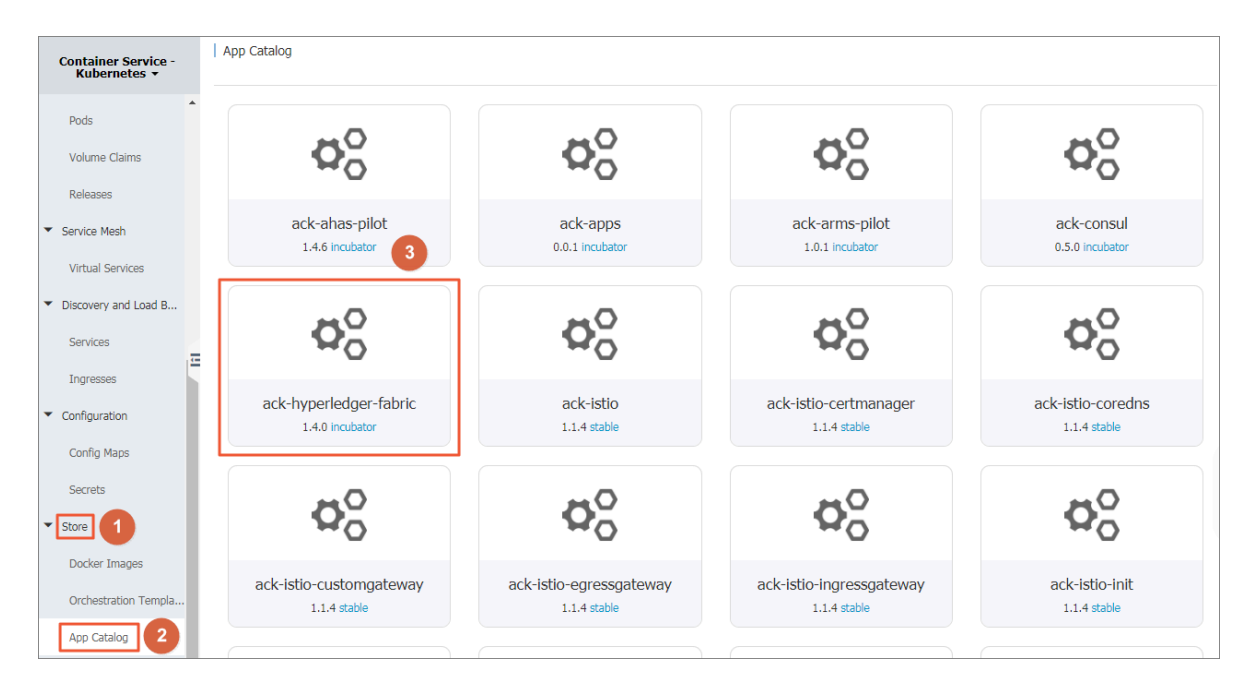

2. Select the cluster in which the blockchain network is to be deployed from the Clusters drop-down list and enter the Release Name.

| App Catalog - ack-hyperledger-fabric<br>ack-hyperledger-fabric<br>incubator<br>Hyperledger Fabric Helm chart for Kubernetes on Alibaba Cloud Container Service                                                                                                    |                                                                                                    |
|----------------------------------------------------------------------------------------------------|----------------------------------------------------------------------------------------------------|
| Readme Values<br>Hyperledger Fabric on Kubernetes of Alibaba Cloud Container<br>Service                                                                                                    | Deploy<br>Only Kubernetes versions 1.8.4 and above are supported.<br>For clusters of version 1.8.1, you can perform "upgrade<br>cluster" beration in the cluster list |
| Hyperledger Fabric is one of the most popular blockchain infrastructures in the world, which is open sourced and hosted by Linux Foundation. Introduction                                                                                                    | Clusters<br>k8s-test v                                                                                                    |
| This chart implements a solution of automatic configuration and deployment for Hyperledger Fabric. The solution is deployed on Kubernetes<br>cluster of Alibaba Cloud Container Service. And the Hyperledger Fabric network can be accessed by CLI, applications and explorers within or<br>outside the Kubernetes cluster. Blockchain Explorer is now integrated into this solution as well.<br>A NAS (NFS protocol) shared file storage is needed for: 1. distribution of crypto and configurations; 2. data persistence for most services.<br>Currently v1.4.0 of Hyperledger Fabric is supported.<br>You can also refer to the documentation for blockchain solution of Alibaba Cloud Container Service. | Release Name       ack-hyperledger-fabric-default                                                                                                    |
| Prerequisites         • A Kubernetes cluster of Alibaba Cloud Container Service has been created. Refer to guidance document.         • NAS file system with mounting address of Alibaba Cloud has been created. Refer to guidance document (File system related section)         Installing the Chart                                                                                                    | Version<br>0.2.3<br>Project Homepage<br>https://hyperledger.org/projects/fabric                                                                                       |
| You can use either Helm client or Application Catalog Dashboard of Alibaba Cloud Container Service to install this chart. In either way, please<br>ensure NAS is set during installation.                                                                                                    | Links <ul> <li>https://github.com/hyperledger/fabric</li> </ul>                                                                                                    |

- 3. Click the Values tab. View or modify the corresponding deployment parameters.
  - sharedStor age : Enter the NAS file system mount address during the environment preparation (required, otherwise the deployment fails).
  - dockerImag eRegistry : Enter the container image repository address in the annotations as the value according to the region in which the blockchain network is to be deployed (inside or outside China).
  - externalAd dress : Enter the EIP bound to the worker node to generate the connection profile.

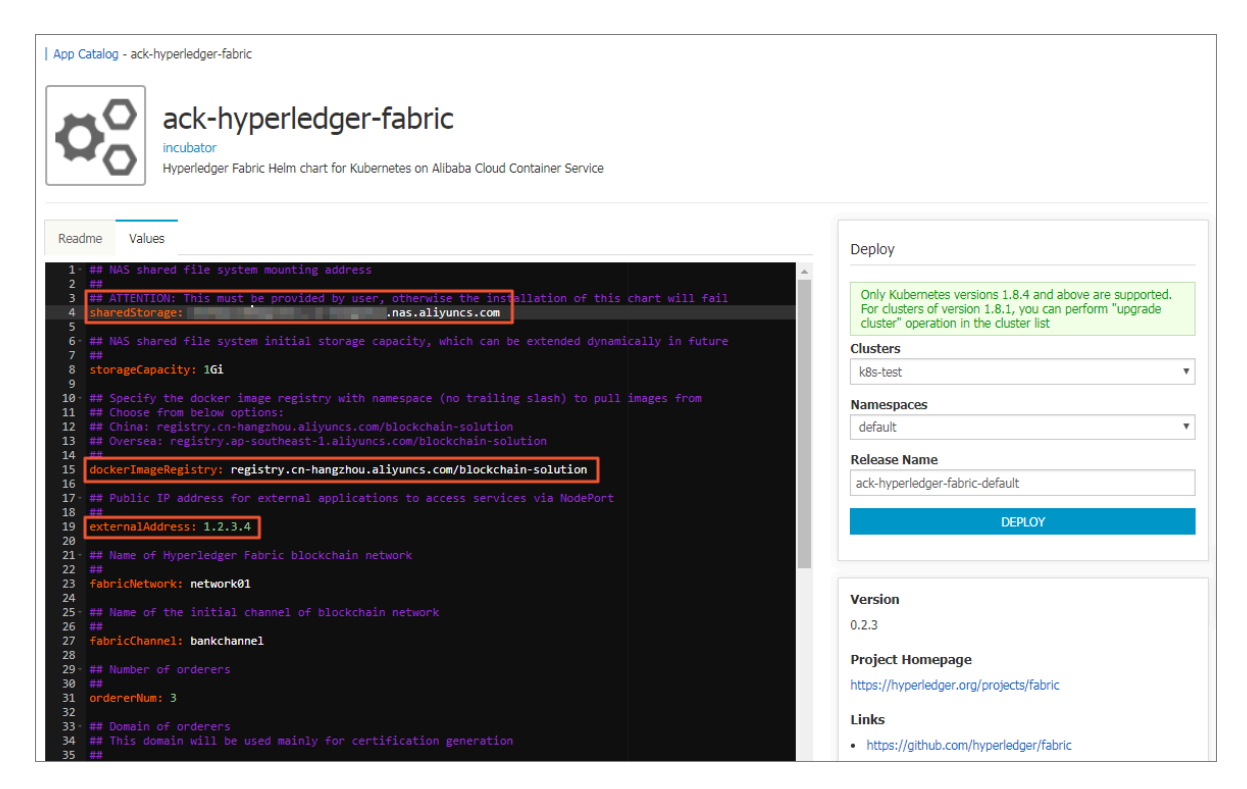

4. Click Deploy.

## Note:

If sharedStor age is not configured, the spec. NFS. error for server: required value error is reported during the deployment process. When the error occurs, you must delete the corresponding publication and then enter the sharedStor age parameter values, and redeploy.

5. Enter the cluster dashboard. Check the status of the pods related to the blockchain network. Wait until the status of all the pods becomes Running.

| <                           | = Overview                                                                                                    | + CREAT |
|-----------------------------|----------------------------------------------------------------------------------------------------|---------|
| Cluster                     | Pods                                                                                                    | Ŧ       |
| Namespaces                  | Name Φ         Node         Status Φ         Restarts         Age Φ         CPU (cores)         Memory (bytes)                                                                                                    |         |
| Nodes<br>Persistent Volumes | network01-zookeeper3-deployment-7f44bf68     cn-hangzhou.i-     Running     0     2018-     05-26     0.003     40.875 Mi     21:30:20                                                                                                    | ≡ :     |
| Roles<br>Storage Classes    | Image: State State                                                                                                    | ≡ :     |
| Namespace<br>default —      | network01-zookeeper1-deployment-75c6fcf4       cn-hangzhou.i-<br>in Linear Control Control Cont                                                                                                    | ≡ :     |
| Overview                    | Instruction         2018-           Instruction         0           0         05-26           21:30:20         0.07                                                                                                    | ≡ :     |
| Workloads<br>Cron Jobs      | network01-peer1-deployment-79777466fc-w cn-hangzhou.i-<br>Running 0 05-26 0.075 61.676 Mi<br>21:30:20                                                                                                    | ≡ :     |
| Daemon Sets<br>Deployments  | network01-peer3-deployment-8989f6688-hz cn-hangzhou.i-<br>bit 1212444 Double 121244 Double 121244 Double 12124 Double 1212                                                                                                    | ≡ :     |
| Jobs                        | network01-peer2-deployment-5d7b86d544-5 cn-hangzhou.i-<br>bell 2014 cn-hangzhou.i-<br>bell 2014 cn-hangzhou.i-<br>bell 2014 cn-hangzhou.i-<br>21:30:15 double 2018 cn-hangzhou.i-<br>21:30:15 double 2018 cn-hangzhou.i-<br>21:30 | ≡ :     |
| Replica Sets                | network01-orderer2-deployment-59d978699 cn-hangzhou.i-<br>Running 0 2018-<br>05-26 0.002 4.773 Mi                                                                                                    | ≡ :     |

Deploy blockchain network by using Helm commands

For more information about how to use Helm to deploy applications in Container Service Kubernetes clusters, see Simplify Kubernetes application deployment by using Helm.

- 1. Use SSH to log on to the master node in a Kubernetes cluster with the root account. Enter the password configured when the Kubernetes cluster is created.
- 2. Run Helm commands to deploy the blockchain network.
  - To deploy the blockchain network by using the default parameter configurations, run the following command:

```
helm install -- name blockchain - network01 -- set "
sharedStor age = 987a6543bc - abc12 . cn - hangzhou . nas .
aliyuncs . com " incubator / ack - hyperledge r - fabric
```

Wherein, -- name indicates the Helm release name of the blockchain network. You can set the parameter value as per your needs.

To deploy a blockchain network to the specified namespace (for example, network01), run the following command:

helm install -- namespace network01 -- name blockchain network01 -- set " sharedStor age = 987a6543bc - abc12 . cn -

```
hangzhou . nas . aliyuncs . com " incubator / ack - hyperledge r - fabric
```

Wherein, -- namespace indicates the name of the namespace in which the

blockchain network is to be deployed. You can set the parameter value as per your needs.

• To deploy the blockchain network with simple or a small number of configuration parameters, use the set parameter to pass in the configuration parameter values. For example:

```
helm install -- name blockchain - network01 -- set "
fabricChan nel = mychannel , sharedStor age = 987a6543bc -
abc12 . cn - hangzhou . nas . aliyuncs . com " incubator / ack -
hyperledge r - fabric
```

• To deploy the blockchain network with complex or a large number of configuration parameters, use the YAML file to pass in the configuration parameter values. For example:

```
helm install -- values network01 . yaml -- name
blockchain - network01 incubator / ack - hyperledge r - fabric
```

Wherein, -- values indicates the YAML file for customizing configuration parameters. You can set the parameter values as per your needs. See the following example:

```
yaml
 sample
             values
                       987a6543bc - abc12 . cn - hangzhou . nas .
sharedStor
             age :
aliyuncs . com
fabricNetw ork :
                       network01
fabricChan nel :
                       tradechann el
orgNum : 3
ordererNum : 4
ordererDom ain : shop
peerDomain : shop
externalAd dress: 11 . 22 . 33 . 44
caExternal PortList: [" 31054 ", " 31064 ", " 31074 "]
ordererExt ernalPortL ist: [" 31050 ", " 31060 ", " 31070 ", "
31080 "]
peerExtern alGrpcPort List : [" 31051 ", " 31061 ", " 31071 ",
" 31081 ", " 31091 ", " 31101 "]
```

Check if the Helm release of the blockchain network is successfully deployed. Run the following command to make sure the release status of the blockchain network is Deployed. 3. Run the following command to check if all the node pods of the blockchain network are successfully running and make sure the status of all the pods in the blockchain network is Running.

kubectl get pod

• If a namespace is specified, for example, network01, run the following command:

kubectl get pod - n network01

• To listen to the pod status changes in watcher mode, run the following command:

kubectl get pod - w

4. Run the following command to check the blockchain network deployment status. If the status is If the status is DEPLOYED, the blockchain network is successfully deployed.

helm list

Then, the blockchain network configuration and deployment are complete.

Naming rules for node services of blockchain network

For standard node types of Hyperledger Fabric, the service naming rule is as follows:

< blockchain network name >-< node type >< serial number >

For example:

network01 - peer1 network01 - peer2 network01 - orderer1 network01 - ca1

Although blockchain networks can be differentiated by namespaces in a Kubernetes cluster, the preceding service naming rule still uses a blockchain network name as the prefix to keep consistent with the blockchain solution of swarm clusters.

A service name must be consistent with the node name in the blockchain certificat e and key. This type of service name (together with the service port) can be used to directly access blockchain applications or CLI deployed in the same Kubernetes cluster. The external address is not required.

#### **Problem diagnosis**

This section introduces some common approaches, methods, and tools for diagnosing problems and errors that may occur during blockchain configuration, deployment, and access.

First, check if all preparations described in Environment preparations have been completed correctly.

Then, use Kubernetes-related commands, such as kubectl describe pod , kubectl logs , and kubectl get pod – o yaml , to view the deployment events and output logs.

In addition, to assist in fault diagnosis and problem troubleshooting, the blockchain solution deploys a custom fabric-utils container in the blockchain network. This container integrates with common basic tools, such as telnet, ping, nslookup, and curl. You can run the following kubectl command on the master node to enter the fabric-utils container and use suitable tools to diagnose and analyze the problems. For example:

kubectl exec - it fabric - utils - pod bash

Finally, for problems or errors related to Hyperledger Fabric, use Hyperledger Fabric official documentation, StackOverFlow, or Google/Bing/Baidu for relevant informatio n or solutions.

## 1.7 View blockchain network logs

Logs generated when the blockchain network is running are output as container logs of Peer, Orderer, CA, Kafka, and ZooKeeper node types. The Container Service blockchain solution allows you to view these logs in the Container Service console, by using Kubernetes commands, or by means of Alibaba Cloud Log Service. This document introduces these three methods in details.

#### View logs in Container Service console

The Container Service console allows you to conveniently view logs on GUI. After deploying the blockchain network, you can follow these steps to view the container logs of the corresponding node.

#### Procedure

- 1. Log on to the Container Service console.
- 2. Under Kubernetess, click Clusters in the left-side navigation pane. Click Dashboard at the right of the cluster.

| Container Service -<br>Kubernetes - | Cluster List                          | You car                | create up to 5 clusters and | can add up to 40 nodes | in each cluster. | Refresh Crea        | te Serverless Kubernetes Clus | ter Create Kubernetes Cluster 👻                          |
|-------------------------------------|---------------------------------------|------------------------|-----------------------------|------------------------|------------------|---------------------|-------------------------------|----------------------------------------------------------|
| Overview                            | Help: & Create cluster & Scale cluste | er 🔗 Connect to Kuberr | etes cluster via kubectl 🔗  | Manage applications wi | ith commands     |                     |                               |                                                          |
| ▼ Clusters                          | Name 🔻                                |                        |                             |                        |                  |                     |                               |                                                          |
| Clusters                            | Cluster Name/ID                       | Cluster Type           | Region (All) 👻              | Network Type           | Cluster Status   | Time Created        | Kubernetes Version            | Action                                                   |
| Nodes<br>Volumes                    | k8s-blockchain                        | Kubernetes             | China East 1 (Hangzhou)     | VPC<br>vpc-bp1kd7yn4qn | Running          | 06/27/2018,17:48:29 | 1.9.7                         | Manage   View Logs   Dashboard<br>Scale Cluster   More - |

3. Click Pods in the left-side navigation pane and then click the Logs icon.

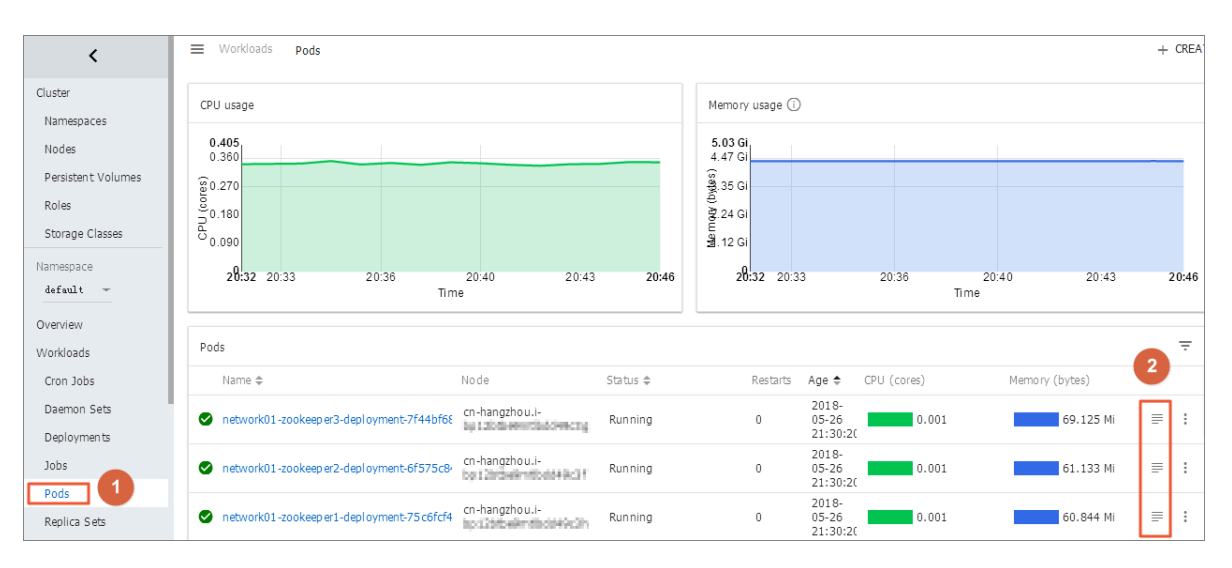

4. View the log details.

| ≡ Logs                                                                                                    |                                                                                                    |   |    |   |   | + | CREAT |
|----------------------------------------------------------------------------------------------------|----------------------------------------------------------------------------------------------------|---|----|---|---|---|-------|
| Logs from network01-zookeeper3 👻                                                                                                    | in network01-zookeeper3-deployment-7f44bf6865-nkctf 👻                                                                                                    | A | Tr | Ō | Ø | 0 | Ŧ     |
| 2018-05-26 23:30:54,948 [my:d:3] - IN<br>2018-05-26 23:30:54,955 [my:d:3] - IN<br>2018-05-27 00:30:54,955 [my:d:3] - IN<br>2018-05-27 00:30:54,948 [my:d:3] - IN<br>2018-05-27 01:30:54,948 [my:d:3] - IN<br>2018-05-27 01:30:54,955 [my:d:3] - IN<br>2018-05-27 00:30:54,948 [my:d:3] - IN | 70 [PurgeTask:DatadirCleanupManagerSPurgeTask0136] - Purge task started. 70 [PurgeTask:DatadirCleanupManagerSPurgeTask0136] - Purge task completed. 70 [PurgeTask:DatadirCleanupManagerSPurgeTask0136] - Purge task started. 70 [PurgeTask:DatadirCleanupManagerSPurgeTask0144] - Purge task started. 70 [PurgeTask:DatadirCleanupManagerSPurgeTask0136] - Purge task started. 70 [PurgeTask:DatadirCleanupManagerSPurgeTask0136] - Purge task started. 70 [PurgeTask:DatadirCleanupManagerSPurgeTask0136] - Purge task started. 70 [PurgeTask:DatadirCleanupManagerSPurgeTask0136] - Purge task started. 70 [PurgeTask:DatadirCleanupManagerSPurgeTask0136] - Purge task completed. 70 [PurgeTask:DatadirCleanupManagerSPurgeTask0146] - Purge task completed. |   |    |   |   |   |       |
| 2018-05-27 02:30:54,955 [myid:3] - IND<br>2018-05-27 03:30:54,959 [myid:3] - IND<br>2018-05-27 03:30:54,949 [myid:3] - IND<br>2018-05-27 04:30:54,949 [myid:3] - IND                                                                                                    | <ul> <li>[FurgeTask:DatadirClearuyManagerSFurgeTask0144] - Furge task completed</li> <li>[FurgeTask:DatadirClearuyManagerSFurgeTask0130] - Furge task started</li> <li>[FurgeTask:DatadirClearuyManagerSFurgeTask0130] - Furge task started</li> <li>[FurgeTask:DatadirClearuyManagerSFurgeTask0130] - Furge task started</li> </ul>                                                                                                    |   |    |   |   |   |       |
| 2018-05-27 04:30:54,956 [myid:3] - INH<br>2018-05-27 05:30:54,948 [myid:3] - INH<br>2018-05-27 05:30:54,956 [myid:3] - INH<br>2018-05-27 06:30:54,956 [myid:3] - INH<br>2018-06-77 06:30:54 056 [myid:3] - INH                                                                              | 10 [PurgeTask:DistairCleanuyManagerSPurgeTask0144] - Purge task completed.<br>10 [PurgeTask:DistairCleanuyManagerSPurgeTask0130] - Purge task started.<br>10 [PurgeTask:DistairCleanuyManagerSPurgeTask0144] - Purge task started.<br>10 [PurgeTask:DistairCleanuyManagerSPurgeTask0130] - Purge task started.<br>10 [PurgeTask:DistairCleanuyManagerSPurgeTask0130] - Purge task started.                                                                                                    |   |    |   |   |   |       |

#### 5. You can also click the name of a pod and click LOGS. Then, view the log details.

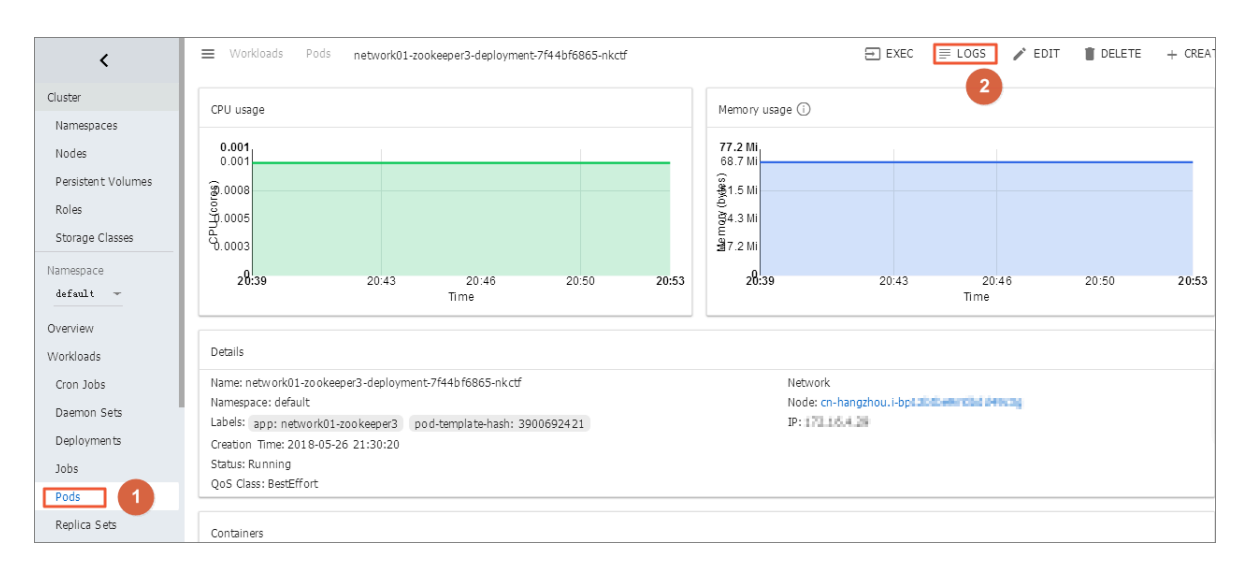

#### View logs by using Kubernetes commands

You can also use the standard kubectl logs con Service logs of the blockchain network.

logs command to view the Container

#### Procedure

- 1. Log on to the Container Service console. Click Kubernetes > Clusters in the left-side navigation pane. Click Manage at the right of the cluster in which the blockchain network is deployed. Obtain the Master node SSH IP address.
- 2. Log on to the master node of the Kubernetes cluster by using SSH. Enter the username root and the password configured when creating the cluster.
- 3. Run the kubectl get pod command to obtain the pod list and select the name of the pod whose logs you want to view.
- 4. Run the kubectl logs pod name command to view the logs.
- 5. If a pod contains multiple containers, you can run the kubectl logs pod name container name command to view the logs of a container.

#### View logs by using Alibaba Cloud Log Service

The log function of the Container Service console and the Kubernetes commands can basically meet the common requirements of log viewing. However, enterprise level requirements may include advanced functions such as log storage, real-time query and analysis, alarm, and visualized report. Then, you can integrate with Alibaba Cloud Log Service for expansion. Container Service blockchain solution supports integrating with Alibaba Cloud Log Service. The basic procedures are as follows. For more information about integrating Container Service Kubernetes clusters with Alibaba Cloud Log Service, see Application log management.

You may be charged by using Alibaba Cloud Log Service. For more information, see Log Service billing method.

#### Procedure

- 1. Log on to the Log Service console and activate Log Service as instructed.
- 2. Click Project Management in the left-side navigation pane, and click Create Projectin the upper-right corner.
- 3. Enter the Project Name, and select the Region in which the blockchain network resides. Then, click Confirm.

| Create Project                                                                                        | $\times$ |
|----------------------------------------------------------------------------------------------------|----------|
| <ul> <li>Project Name: blockchain-network</li> <li>Description:</li> </ul>                            |          |
| <>"'\ are not supported, and the description cannot exceed 512 characters. * Region: China East 1 (Ha |          |
| Confirm                                                                                               | Cancel   |

4. Click Create in the displayed dialog box to create the Logstore.

| Create F | Project X                                                                                   |  |
|----------|---------------------------------------------------------------------------------------------|--|
| 0        | You have created a project, however, you need to create a Logsto re in order to store logs. |  |
|          | Create Cancel                                                                               |  |

5. The Create Logstore dialog box appears. Enter the Logstore name. Complete the other configurations as per your needs. Then, click Confirm.

| Create Logstore           |                                                                                                    | ×  |
|---------------------------|----------------------------------------------------------------------------------------------------|----|
| * Logstore Name:          | blockchain-network-logstore                                                                                                    |    |
| Logstore-<br>Attributes   |                                                                                                    |    |
| * WebTracking:            | Web Tracking supports the collection of various<br>types of access logs in web browsers or mobile<br>phone apps (iOS/Android). By default, it is<br>disabled. ( Help Link ) |    |
| * Data Retention<br>Time: | 30<br>Data can be retained for 1-3650 days.                                                                                                    |    |
| * Number of<br>Shards:    | 2 • What is shard?                                                                                                    |    |
| * Billing:                | Refer to pricing                                                                                                    |    |
|                           | <b>Confirm</b> Cance                                                                                                    | el |

6. Click Data Import Wizard in the displayed dialog box.

| Create |                                                                                                    | × |
|--------|----------------------------------------------------------------------------------------------------|---|
| 0      | You have created a logstore, use the data import wizard to learn a bout collecting logs, analysis and more. |   |
|        | Data Import Wizard Cancel                                                                                   |   |

7. Select Docker Stdout under Third-Party Software. Then, click Next.

| blockchain-network-logs tBack to Logstore List |                         |                                             |                 |
|------------------------------------------------|-------------------------|---------------------------------------------|-----------------|
| 1.Select Data Source                           | 2.Configure Data Source | > 3.Search, Analysis, and Visualization $>$ | 4.Shipper & ETL |
| Cloud Services                                 |                         |                                             |                 |
|                                                | API Gateway             | Server Load Balancer                        |                 |
| Third-Party Software                           |                         |                                             |                 |
|                                                | NGINX ACCESSLOG         | ocker File                                  |                 |

8. In the Plug-In Configuration field, enter the following example configuration. For more information about the configurations, see Container standard output. Then, click Next.

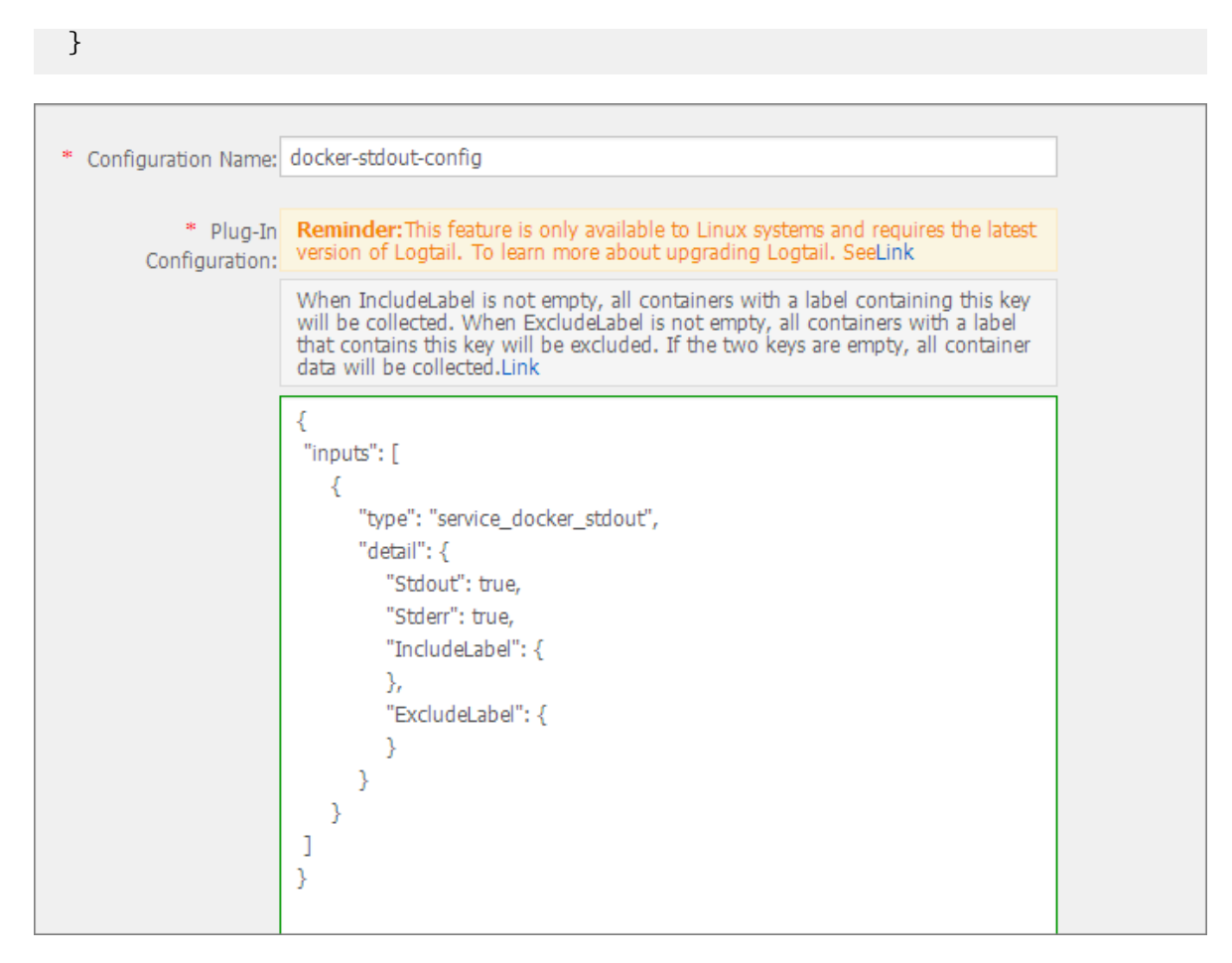

9. Click Create Machine Group.

The Create Machine Group dialog box appears.Enter the custom machine group name in the Group Name field. Select User-defined Identity from the Machine Group Identification drop-down list. In the User-defined Identity field, enter the

# same content as that in the Group Name field. Then, click Confirm. The example is as follows:

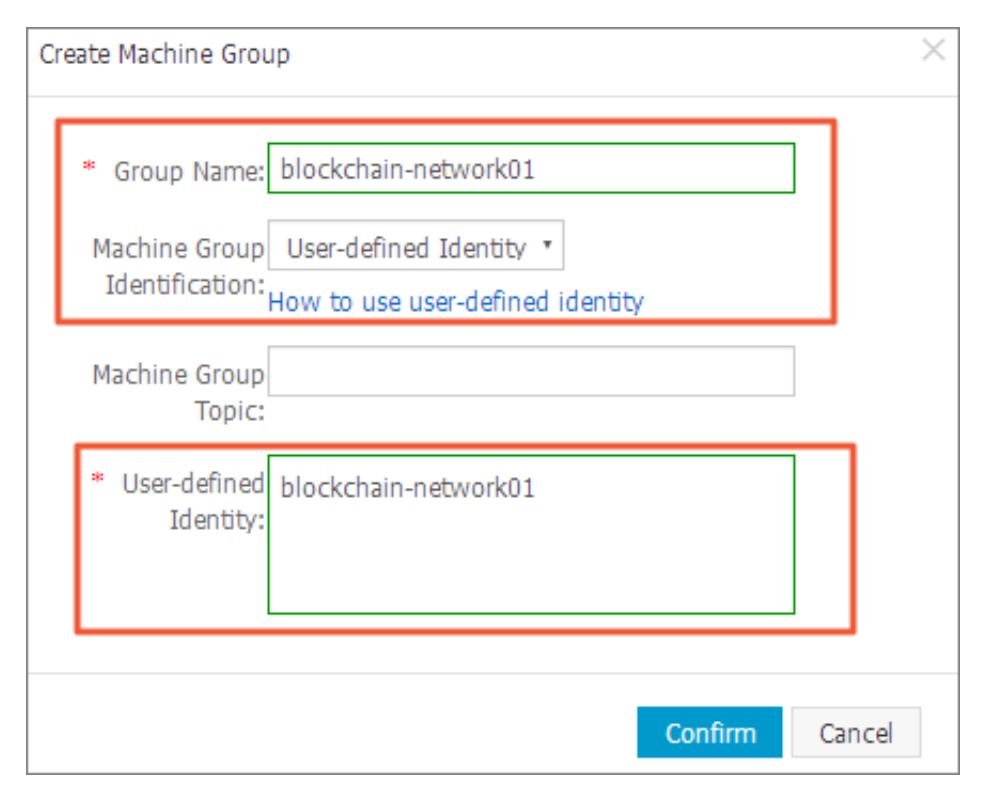

10.Select the created machine group and then click Apply to Machine Group.

| blockchain-network-logs 🕏 Back to Logstore List |                         |                                       |                        |
|-------------------------------------------------|-------------------------|---------------------------------------|------------------------|
| 1.Select Data Source                            | 2.Configure Data Source | 3.Search, Analysis, and Visualization | A.Shipper & ETL        |
| Apply to Machine Group                          |                         |                                       |                        |
|                                                 | + Create                | Machine Group                         |                        |
| ⊘ blockchain-network01                          |                         |                                       |                        |
|                                                 |                         |                                       |                        |
|                                                 |                         |                                       |                        |
|                                                 |                         |                                       |                        |
|                                                 |                         |                                       |                        |
|                                                 |                         |                                       | 2                      |
|                                                 |                         |                                       | Apply to Machine Group |

11.Add the key (for example, \_pod\_name\_) for creating the index as per your needs. After completing the configurations, click Next.

| blockchain-network-logs tBack to Logstore List                                                            |             |                                                                                                    |
|----------------------------------------------------------------------------------------------------|-------------|----------------------------------------------------------------------------------------------------|
| 1.Select Data Source > 2.Configure Data Source                                                            |             | 3.Search, Analysis, and Visualization 4.Shipper & ETL                                                                                                    |
| custom                                                                                                    |             |                                                                                                    |
| * Full Text Index Attributes:                                                                             |             | Preview                                                                                                    |
| Core Constitue Taken                                                                                      |             | Time/IP Content                                                                                                    |
| Case Jelsure     Tokan       false     , ";=()[]{?@&<>/:\n\t       * Key/Value Index Attributes:     Fold |             | No data<br>1. When using Logtail to collect logs . check whether the machine group heartbeat is normal (Help<br>document). If the heartbeat is normal but there is no data, clickDiagnoseView Collection Errors<br>2. When using API/SDK , please check the output logs. |
| Key + Type alias Case Sensitive Token Analytics                                                           | Delete      |                                                                                                    |
|                                                                                                    | ×           |                                                                                                    |
|                                                                                                    | No log data | lata is available. Click the preview button or follow the prompts to check the data source. Previous New                                                                                                    |

- 12.Click Confirm. Then, the creation and initial configuration of Alibaba Cloud Log Service are complete. Deploy a new blockchain network by using the blockchain solution
- 13 and configure the parameters integrated with Log Service on the Values page of the blockchain solution.

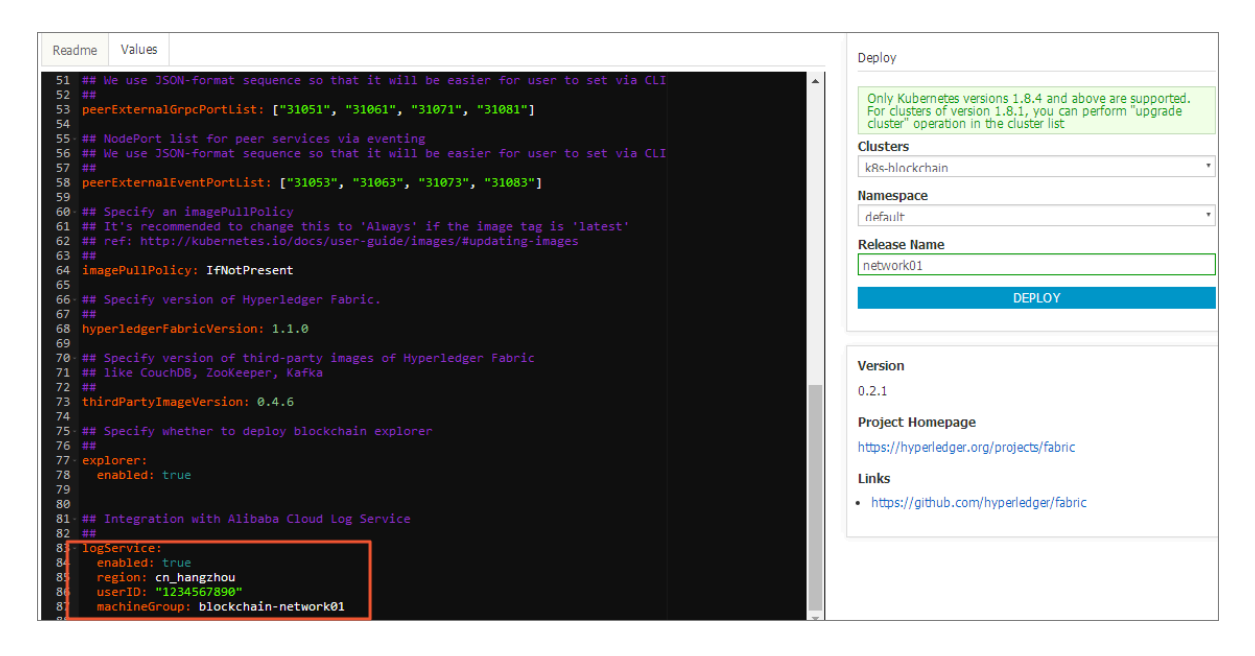

Set the parameter enabled to true, which indicates to enable Log Service. Set the parameter machineGro up to the user-defined identity configured in the machine group. In this example, it is blockchain-network01.

To set the parameter region, see Linux to search for the corresponding installation commands and the region ID. For example, cn\_hangzho u indicates to write

logs from the Alibaba Cloud intranet in the region Hangzhou to Log Service and no Internet bandwidth is consumed.

To set the parameter userID, see the following figure.

| Account Manage                        | Security Settings |                                                    |
|---------------------------------------|-------------------|----------------------------------------------------|
| Security Settings                     |                   | Logia Account                                      |
| Basic Information<br>Real-name Regist | <b>O</b>          | Account ID Registration Time : 05-02-2017 16:47:00 |
|                                       | Change Avatar     |                                                    |

14.Log on to the Log Service console. Click the project name and then click Search at the right of the Logstore.

| lockchain-network               | € Back to Project List |          |                                                  |         |                  | Region : China | a East 1 (Hangzhou |
|---------------------------------|------------------------|----------|--------------------------------------------------|---------|------------------|----------------|--------------------|
| Logstore List                   |                        |          |                                                  |         |                  | Endpoint       | List Create        |
| Searching by logstore nan       | Search                 |          |                                                  |         |                  |                |                    |
| Logshave Name                   | Data Import            | Monitor  | Log Collection Mode                              | Lo      | g Consumption Mo | ode            | Astion             |
| Logstore name                   | Wizard                 | PIONILOF | Log collection mode                              | LogHub  | LogShipper       | LogSearch      | ACUON              |
| blockchain-network-<br>logstore |                        | Ł        | Logtail Config (Manage)   Diagnose   More Data - | Preview | OSS              | Search         | Modify Delete      |

The blockchain network log example is as follows:

| <            | B blockchain-network-lo                   | ogstore (Belo | ong to blockchain-netw | ork )                                                                                                    |                                              | Share                              | Index Attributes                          | Saved to Savedsearch                                  | Saved as Alarm     |  |
|--------------|-------------------------------------------|---------------|------------------------|----------------------------------------------------------------------------------------------------|----------------------------------------------|------------------------------------|-------------------------------------------|-------------------------------------------------------|--------------------|--|
| Tab List     | Enter the keyword used for searching logs |               |                        |                                                                                                    |                                              |                                    |                                           |                                                       |                    |  |
| 🗟 blockchain | 0<br>22:50:29                             | 22:52:15      | 22:54:1                | 5 22:56:15 22:58:15                                                                                                    | _                                            | 23:00                              | :15                                       | 23:02:15 23                                           | 3:04:15            |  |
| New Tab 🥝    | Raw Data Gra                              | iph           |                        | Total Count:12,193 Status:The results are                                                                                                    | accurate                                     |                                    |                                           |                                                       |                    |  |
|              | Quick Analysis                            | <             | Time 🔺                 | Content 🗸                                                                                                    |                                              |                                    |                                           |                                                       | ₩ @                |  |
|              | pod_na                                    | 1 Q           | 05-27 23:02:14         | source 172.16.4.35<br>logic 1002<br>logic 1002<br>logic 1002<br>limage name registry changchou allyuncs.cor<br>28 teo11046904005407760011<br>namespace.default<br>pod _und2420111-61tee-1deployment-7977<br>pod _und2420111-61tee-1deployment-7977<br>pod _und2420111-61tee-1deployment-7977<br>pod _und2420111-61tee-1deployment-7977<br>pod _und2420111-61tee-1deployment-7977<br>content250407<br>time2012-05-27715-02-14.0025 UTC [endo<br>stime_172.014.338.35442] | m/cos-sol<br>7466fc-hł<br>Ic3f<br>rser] Prod | lution/fabric<br>zfz<br>cessPropos | -peer@sha256:5741<br>:al -> DEBU 1543[0rr | 7699ddf50c5ebd47a9a2cc<br>) Exit: request from%l(EXTR | .74c0324fbba0<br>M |  |
|              |                                           | 2 🛛           | 05-27 23:02:14         | _source_ 172.16.4.35<br>_taghostname logtal-pjt76<br>_topic<br>_container_name registry.cn-hangchou.aliyuncs.cor<br>28 ieo1104/90d005a97776b011<br>namespace default                                                                                                    | n/cos-sol                                    | lution/fabric                      | -peer@sha256:5741                         | 7699ddf50c5ebd47a9a2cc                                | .74c0324fbba0      |  |

15.Log Service supports complex queries. For more information about the query syntax and other advanced functions of Log Service, see ../../SP\_7/DNSLS11850791/ EN-US\_TP\_13099.dita#concept\_tnd\_1jq\_zdb.

| 品 blockchain-network-l   | logstore (Be | elong to blockchain-net | Share Index Attributes Saved to Savedsearch Saved as A                                                                                                    | Alarm                                                                                                    |    |
|--------------------------|--------------|-------------------------|----------------------------------------------------------------------------------------------------|----------------------------------------------------------------------------------------------------|----|
| network01-ca1 or network | 01-ca2       |                         | 0                                                                                                    | 15min V 2018-05-27 22:54:56 ~ 2018-05-27 23: Search                                                         |    |
| 200<br>0<br>22:54:58     | 22:56:4      | 5 22:58                 | :45 23:00:45 23:02:45                                                                                                    | 23:04:45 23:06:45 23:08:45                                                                                  |    |
|                          |              |                         | Total Count:174 Status:The results are accu                                                                                                    | rate.                                                                                                    |    |
| Raw Data Gra             | aph          |                         |                                                                                                    |                                                                                                    |    |
| Quick Analysis           | <            | Time 🛋                  | Content 🗸                                                                                                    | U @                                                                                                    | )  |
| _pod_na                  | 1 Q          | 05-27 22:58:58          | source: 172.16.5.35<br>taghostname: logtail-cdj6n<br>topic:<br>_container_name_: reletiv cn-hangzhou.aliyuncs.com/cd<br>0c7613e7085438c244b03t4<br>namespace_: default<br>pod_name: network01-ca1-deployment-587546694<br>_pod_uid_: 41d272ac-61be-11e8-9d0-00163e101c3<br>_source_: stderr<br>_time_: 2018/05/2714.58:58 [INFO] Listening on https<br>content: 2018/05/2714.56:58 [INFO] Listening on https | os-solution/fabric-ca@sha256:92f44d0811cddb0d335f7879f7e3b3c4b631f317<br>45-bskwm<br>3f<br>s://0.0.0.0:7054 | '4 |
|                          | 2 🔍          | 05-27 22:58:58          | source_: 172 16.5.35<br>_taghostname: logtail-cdj6n<br>_topic_:<br>_container_name_: rejstry.cn-hangzhou.aliyuncs.com/cr<br>0c7613e7085438c244b03f4<br>_namespace_: default<br>_pod_name_: network01-ca1-deployment-587546694                                                                                                    | os-solution/fabric-ca@sha256;92f44d0811cddb0d335f7879f7e3b3c4b631f317<br>45-bskwm                           | '4 |

## 1.8 Overview about blockchain network access

After configuring and deploying the blockchain network on Alibaba Cloud, the blockchain developer or administrator can access the blockchain network and use different blockchain node services. Common access methods are as follows:

- The developer or administrator remotely connects to the blockchain node container, and tests or manages the blockchain network by using CLI.
- The blockchain applications connect to the blockchain network services such as CA, Orderer, and Peer for transactions and service calls based on the blockchain.
- The blockchain administration and monitoring tools connect to the blockchain network, managing and monitoring the blockchain network and each node in the graphical or automated way.

These blockchain access methods, applications, and codes can be developed and deployed according to your own business and technical requirements. They can be either deployed as container applications in the container cluster, together with the blockchain network, or deployed in your own environment that you can access the blockchain network from outside the container cluster. For the second method, create an Internet IP address or a Server Load Balancer instance for the blockchain network in advance and configure security group rules for NodePort to allow external access. The following documents provide simple examples and instructions for main blockchain access methods to help you better understand and develop related applications and tools. At the same time, the Blockchain Solution provides configurat ion files that can be downloaded in one click (including certificates, keys and blockchain network configuration files necessary for access to blockchain services) to accelerate the development and testing processes of blockchain applications and management and monitoring tools.

- Configure Internet IP address and external port
- Access blockchain network by using CLI
- #unique\_25
- Access blockchain network by using administration and monitoring tools

## 1.9 Configure Internet IP address and external port

#### Prerequisites

The following prerequisites must be met before making the blockchain network available to administration and monitoring tools and applications outside the container cluster.

- Possess the externally accessible Internet address. You can either bind an EIP to a worker node or create a Server Load Balancer instance (add a worker node on the backend server) and use its Internet address. Environment preparations introduces how to bind an EIP to a worker node, see Bind an EIP to a worker node.
- Allows the inbound access from the NodePort in the external port list by configurin g the ECS security group rules.

#### Procedure

- 1. Log on to the ECS console .
- 2. Click Networks & Security > Security Groupsin the left-side navigation pane.
- 3. Select the region in which your Kubernetes cluster resides.

4. The security group name of the Kubernetes cluster contains k8s\_sg. Click Configure Rules at the right of the security group.

| Home Products -                                                                           | 🍋 China (Hangzhou) 🗸                                      | 3                                                                            |                          |                                | c                      | 수 💄 304) Billing Management English                                                                       |                   |
|-------------------------------------------------------------------------------------------|-----------------------------------------------------------|------------------------------------------------------------------------------|--------------------------|--------------------------------|------------------------|----------------------------------------------------------------------------------------------------|-------------------|
| Elastic Compute                                                                           | Security Group List                                       |                                                                              |                          |                                |                        | Create Security Gro                                                                                       | ир                |
| Overview<br>Instances                                                                     | Security Group ID                                         | Enter security group 1                                                       | D                        | Search 📎 Tag                   |                        | <u>.</u>                                                                                                  | ?                 |
| Auto Scaling<br>• Block Storage                                                           | Security Group ID/Name                                    | Tags VPC                                                                     | Related N<br>Instances T | letwork<br>Type Creation Time  | Description            | 4 Act                                                                                                    | ions              |
| Cloud Disks<br>Snapshots & Ima<br>Snapshots                                               | sg-<br>■ bp12btbe9mtlb7g51f0n<br>k8s_sg                   | <ul> <li>Vpc-<br/>bezzetzitrzynewszytwyeg<br/>bieckchein_twedengt</li> </ul> | 6 V                      | /PC 2018-05-25<br>16:59:07     | -                      | Modify   Clone Security Group   Restore a<br>Manage Instances   Configure Rule<br>Manage Network Interfa  | s<br>ces          |
| Snapshot Chain<br>Automatic Snap<br>Images                                                | sg-bp1euaoi9pa7jtv52slo<br>sg-<br>bp1euaoi9pa7jtv52sl     | <ul> <li>vpc-<br/>holtmanteiladivperhealh<br/>webmt</li> </ul>               | 0 V                      | /PC 2018-05-03<br>12:59:10     | System created securit | Modify   Clone Security Group   Restore ru<br>Manage Instances   Configure Rule<br>Manage Network Interfa | les<br>s  <br>ces |
| <ul> <li>Networks &amp; Secu</li> <li>Network Interfa</li> <li>Security Groups</li> </ul> | bp12gcbuo8pmtnvd6o11<br>ecsdocTest_VPC                    | vpc-<br>toLwSCnergeR0/mitoued8                                               | 0 V                      | /PC 2017-10-27<br>10:06:34     | -                      | Modify   Clone Security Group   Restore ru<br>Manage Instances   Configure Rule<br>Manage Network Interfa | les<br>s  <br>ces |
| Key Pairs<br>S Virtual Private C<br>Elastic IP<br>C Load Balancer                         | sg-<br>bp19adyup5herkd2trto<br>sg-<br>bp19adyup5herkd2trt | vpc-<br>bgdwiGu(igpt) 1 imópubelii                                           | 1 V                      | /PC 2017-10-24<br>13:08:53     | System created securit | Modify   Clone Security Group   Restore ru<br>Manage Instances   Configure Rule<br>Manage Network Interfa | les<br>s l<br>ces |
| Diagnostics<br>Tags<br>Manage Tasks                                                       | sg-<br>bp14n88h0hml953t9j29<br>sg-<br>bp14n88h0hml953t9j2 | •                                                                            | 0 0                      | Classic 2017-08-25<br>19:24:45 | System created securit | Modify   Clone Security Group   Restore ru<br>Manage Instances   Configure Rule<br>Manage Network Interfa | les<br>s l<br>ces |

5. If no security group rules under the Inbound tab meets the requirements, click Add Security Group Rules. The Add Security Group Rules dialog box appears. Complete the configurations. Complete the configurations.

| Add Security Group R       | Rules                                                                         | ? ×                          |
|----------------------------|-------------------------------------------------------------------------------|------------------------------|
|                            |                                                                               |                              |
| NIC:                       | Intranet *                                                                    |                              |
| Rule Direction:            | Inbound *                                                                     |                              |
| Authorization<br>Policy:   | Allow •                                                                       |                              |
| Protocol Type:             | Custom TCP •                                                                  |                              |
| * Port Range:              | 30000/32767                                                                   |                              |
| Priority:                  | 1                                                                             |                              |
| Authorization<br>Type:     | Address Field Acces *                                                         |                              |
| * Authorization<br>Object: | 0.0.0/0                                                                       | <ul> <li>Tutorial</li> </ul> |
| Description:               |                                                                               |                              |
|                            | It must contain 2-256 characters and it cannot begin with http:// or https:// |                              |
|                            | ОК                                                                            | Cancel                       |

- Select Inbound from the Rule Direction drop-down list.
- Enter the suitable Port Range according to the external port NodePort range of the blockchain network.
- Enter the suitable address range in the Authorization Object field based on the actual access requirements.
- 6. Click OK. The security group rule is successfully added to the list and takes effect immediately.

## 1.10 Access blockchain network by using CLI

#### Context

The blockchain solution creates CLI containers during the blockchain network deployment. CLI containers connect to the Peer and Orderer nodes of the blockchain network in command line mode, run CLI commands supported by Hyperledge r Fabric, and satisfy the requirements for testing and managing the blockchain network.

To log on to a CLI container, run the kubectl exec - it < fabricNetw ork >- fabric - cli - n < namespace name > bash command in the environment that supports kubectl commands. The CLI container provides a standard end-to-end CLI test script based on Hyperledger Fabric. To modify the test script, find the file in the path / data / fabric /< blockchain network name >/ cli / cli - test . sh on any Elastic Compute Service (ECS) instance.

#### Procedure

- Use SSH to log on to a master node of the Kubernetes cluster as the root account. For how to obtain the address, see Environment preparations. You can also access an environment that supports managing Kubernetes clusters remotely by using kubectl.
- 2. Run the kubectl exec it n < namespace name > < fabricNetw ork >- fabric - cli bash command to enter the CLI container, for example, kubectl exec - it - n network01 < fabricNetw ork >fabric - cli bash.
- 3. Run the test script ./ cli test . sh to start the CLI test.
- 4. After each step is complete, the test pauses so that you can view the execution process and result. The test continues after you press any key. After the test script is executed successfully, information similar to the following one is displayed:

Result : 90 Query 2017 - 11 - 12 NFO 007 Exi 09 : 22 : 31 . 452 [ main ] UTC main -> INFO 007 Exiting ..... ====== Query on channel PEER4 on bankchanne l'is Press any key to continue ...

## Note:

For the same blockchain network, CLI sample and application sample cannot run at the same time. Choose to run only one type of sample for each blockchain network.

## 1.11 Access blockchain network by using applications

#### Prerequisites

- The blockchain network is configured and deployed in a Kubernetes cluster.
- The Internet IP address and external port are configured if the application is deployed outside container clusters.

#### Context

After creating the blockchain network by using the Alibaba Cloud Container Service blockchain solution, you can access services on the blockchain network by using blockchain applications based on Hyperledger Fabric SDKs. The blockchain solution supports the Connection Profile function from the 1.1 Hyperledger Fabric version.

- The blockchain application can be deployed on the Alibaba Cloud container cluster together with the blockchain network. In this mode, the application directly accesses services by using the name and port of each blockchain service.
- The blockchain application can also be deployed outside Alibaba Cloud container clusters. In this mode, the application accesses services by using the external address of the blockchain network and the external port of each service.

In this example, deploy the blockchain application outside Alibaba Cloud container clusters. The provided application is a balance transfer application developed and adapted based on Hyperledger Fabric.

You can use the application provided in this example, the official Hyperledger Fabric example application (for example, fabric-samples), or self-developed blockchain application. Adapt the application by referring to the source codes of the application provided in the example to access the Alibaba Cloud Container Service blockchain network.

Adapt the existing blockchain application as follows:

- Directly use the script download-from-fabric-network.sh that is provided in the sample code to automatically download blockchain network configurations from the newly deployed blockchain network with one click, including certificates, keys , and blockchain network configuration files (basically the config.json and network -config.yaml).
- Make sure that the blockchain application can be correctly loaded to the preceding blockchain network configurations.
- If the blockchain application directly uses the channel name, external address
  , node name, or domain name of the blockchain, replace them with parameters
  in the configuration files (config.json and network-config.yaml) to keep the
  configurations of the application consistent with those of the target blockchain
  network.

#### Procedure

1. Download the source codes of the blockchain application provided in the example to the local development environment. The command is as follows:

```
git clone https :// github . com / AliyunCont ainerServi ce /
solution - blockchain - demo . git
```

2. Perform subsequent operations based on the README document of the blockchain application provided in the example.

Chinese version: https://github.com/AliyunContainerService/solution-blockchaindemo/blob/master/balance-transfer-app/README.cn.md

English version: https://github.com/AliyunContainerService/solution-blockchaindemo/blob/master/balance-transfer-app/README.md

## Note:

For the same blockchain network, CLI sample and application sample cannot run at the same time. Select to run only one type of sample for each blockchain network.

# 1.12 Access blockchain network by using administration and monitoring tools

#### Prerequisites

- Create the Alibaba Cloud blockchain network by using the Container Service blockchain solution. For more information, see Configure and deploy blockchain network.
- Access the blockchain network by using applications or CLI and complete the endto-end test. For more information, see Access blockchain network by using CLI or #unique\_25.

#### Context

After creating the blockchain network by using the Alibaba Cloud Container Service blockchain solution, you can access services on the blockchain network by using blockchain administration and monitoring tools based on Hyperledger Fabric SDKs.

- The administration and monitoring tool can be deployed on an Alibaba Cloud container cluster together with the blockchain network. In this mode, the administration and monitoring tool directly accesses services by using the name and port of each blockchain service.
- The administration and monitoring tool can also be deployed outside Alibaba Cloud container clusters. In this mode, the administration and monitoring tool accesses services by using the external address of the blockchain network and the external port of each service.

In this example, deploy the administration and monitoring tool outside Alibaba Cloud container clusters. The provided administration and monitoring tool is developed and adapted based on Hyperledger Explorer . When the blockchain network is deployed, the Hyperledger Explorer is deployed to the Kubernetes cluster by default.

You can use the administration and monitoring tool provided in this example, the official version of Hyperledger Explorer, self-developed administration and monitoring tool, or third-party administration and monitoring tool, and adapt the tool by referring to the source codes of the administration and monitoring tool provided in this example to access the Alibaba Cloud Container Service blockchain network.

Adapt the existing blockchain administration and monitoring tool as follows:

• Directly use the script download-from-fabric-network.sh that is provided in the sample code to automatically download blockchain network configurations from the newly deployed blockchain network with one click, including certificates, keys

, and blockchain network configuration files (basically the config.json and network -config.yaml).

- Make sure that the blockchain administration and monitoring tool can be correctly loaded to the preceding blockchain network configurations.
- If the blockchain administration and monitoring tool directly uses the channel name, external address, node name, or domain name of the blockchain, replace them with parameters in the configuration files (config.json and network-config .yaml) to keep the configurations of the administration and monitoring tool consistent with those of the target blockchain network.

#### Procedure

1. Run the kubectl get svc command on a master node of the Kubernetes cluster. You can also log on to the Container Service console, click Services in the left-side navigation pane, and check the external endpoint of the service <network name>-explorer.

| Storage Cases         Namespace         default *         Overview         Workloads         Cron Jobs         Daemon Sets         Deployments         Jobs         Replica Sets         Replica Sets         Replica Sets         Name         Name         Node         Statul Sets         Name         Name         Node         Status       Restarts         Age       CPU (cores)         Memory (bytes)         Status       Restarts         Age       CPU (cores)         Memory (bytes)         Status       Restarts         Age       CPU (cores)         Name       Node         Status       Restarts         Age       CPU (cores)         Memory (bytes)         Status       Restarts         Age       CPU (cores)         Memory (bytes)         Status       Restarts         Optioner                                                                                                    | Roles                                                        | Discovery and load balancing Services net                                                                                                    | work01-explorer                                            |             |                                                                   |                          |                                 |                             |               | 🖍 EDIT     | DELETE    | + CF | REATE     |
|----------------------------------------------------------------------------------------------------|--------------------------------------------------------------|----------------------------------------------------------------------------------------------------|------------------------------------------------------------|-------------|-------------------------------------------------------------------|--------------------------|---------------------------------|-----------------------------|---------------|------------|-----------|------|-----------|
| Namespace       Mame: network01-explorer       Connection         default       •       Ouster IP: IFIERELIE         Overview       Creation Time: 2018-05-27 22:57:20       Internal endpoints: network01-explorer: 80 TCP         Workloads       Creation Time: 2018-05-27 22:57:20       Internal endpoints: network01-explorer: 80 TCP         Daemon Sets       Deployments       Session Affinity: None         Daemon Sets       Endpoints       •         Deployments       Jobs       Host       Ports (Name, Port, Protocol)       Node       Ready         Pods       •       •       •       •       •         Replication Controllers       Stateful Sets       Reglication Controllers       Name       Node       Status       Restarts       Age       CPU (cores)       Memory (bytes)         Decrement and Lad Balary       •       •       •       •       •       •       •         Pods       •       •       •       •       •       •       •       •       •       •       •       •       •       •       •       •       •       •       •       •       •       •       •       •       •       •       •       •       •       •       •                                                                                                    | Storage Classes                                              | Details                                                                                                    |                                                            |             |                                                                   |                          |                                 |                             |               |            |           |      |           |
| Daemon Sets       Endpoints         Jobs       Host       Ports (Name, Port, Protocol)       Node       Ready         Pods       ITE MALE       cn-hangzhoul-bpl Interference/Block       true         Replication Controllers       Node       Status       Restarts       Age       CPU (cores)       Memory (bytes)         Stateful Sets       Name       Node       Status       Restarts       Age       CPU (cores)       Memory (bytes)         Discovery and Load Balary       Enterview Load Balary       O       005-27       0.041       94.305 Mil ■ :                                                                                                    | Namespace<br>default *<br>Overview<br>Workloads<br>Cron Jobs | Name: network01-explorer<br>Namespace: default<br>Creation Time: 2018-05-27 22:57:20<br>Label selector: app: network01-explorer<br>Type: LoadBaincer<br>Session Affinity: None |                                                            |             | Connection<br>Cluster IP: III<br>Internal endpo<br>External endpo | oints: networks networks | 3<br>ork01-explo<br>ork01-explo | rer:80 TCP<br>rer:31263 TCP |               |            |           |      |           |
| Jobs         Host         Ports (Name, Port, Protocol)         Node         Ready           Pods         Replica Sets          ITE M 436          true           Replica Sets         Replication Controllers         Node         Restarts         Age         CPU (cores)         Memory (bytes)           Stateful Sets         Name         Node         Status         Restarts         Age         CPU (cores)         Memory (bytes)           Discovery and Load Balary         Implement-76b855696d-qurent-finanzational-         Running         0         00-527         0.041         94.305 Mil         Implement-76b855696d-qurent-76b855696d-qurent-76b855696                                                                                                    | Daemon Sets<br>Deployments                                   | Endpoints                                                                                                    |                                                            |             |                                                                   |                          |                                 |                             |               |            |           |      |           |
| Replica Sets<br>Replication Controllers<br>Stateful Sets         Pods           Stateful Sets         Name         Node         Status         Restarts         Age         CPU (cores)         Memory (bytas)           Discovery and Load Balary         Certemork01-explorer-deployment-76b855696d-qr         Certemork01-explorer-deployment-76b855696d-qr         Running         0         05-27         94.305 Mil         Image: 100 million of the plot of the plot o | Jobs<br>Pods                                                 | Host 172.16(4.18)                                                                                                    | Ports (Name, Port, Protocol)<br><unset>, 8080, TCP</unset> |             | Node<br>cn-hangz                                                  | hou.i-bp[]               | booknobe                        | 848c3g                      | Ready<br>true |            |           |      |           |
| Stateful Sets         Name         Node         States         Restarts         Age         CPU (cores)         Memory (bytes)           Discovery and Load Balary <ul></ul>                                                                                                    | Replica Sets<br>Replication Controllers                      | Pods                                                                                                    |                                                            |             |                                                                   |                          |                                 |                             |               |            |           |      |           |
| Stateliu Sets 2018-<br>Disroverv and Load Balan O network01-explorer-deployment-76b855696d-qv cn-hangzhou.i- Running 0 05-27 2018-<br>0.041 94.305 Mi = 1                                                                                                    | Charles ( Carla                                              | Name                                                                                                    | Node                                                       | Status      |                                                                   | Restarts                 | Age                             | CPU (cores)                 |               | Memory (b) | ytes)     |      | _         |
| 22:57:21                                                                                                    | Discovery and Load Balance                                   | network01-explorer-deployment-76b855696d-qv                                                                                                    | cn-hangzhou.i-<br>be Theby@mitbols40c5g                    | Running     |                                                                   | 0                        | 2018-<br>05-27<br>22:57:21      | 0.041                       |               | <u> </u>   | 94.305 Mi | =    | ontact Us |
| Ingresses                                                                                                    | Ingresses                                                    |                                                                                                    |                                                            |             |                                                                   |                          |                                 |                             |               |            |           |      |           |
| Services Events                                                                                                    | Services                                                     | Events                                                                                                    |                                                            |             |                                                                   |                          |                                 |                             |               |            |           |      |           |
| Config and Storage There is nothing to display here                                                                                                    | Config and Storage                                           |                                                                                                    | Th                                                         | ere is noth | ing to disp                                                       | lay her                  | e                               |                             |               |            |           |      |           |

2. Access the external endpoint in the browser.

| $\leftrightarrow$ > C | ë 🚺 118.1     | 78.109.160                            |                              |                   |           |      |          |                                | Q ☆              |
|-----------------------|---------------|---------------------------------------|------------------------------|-------------------|-----------|------|----------|--------------------------------|------------------|
| 💮 Hypi                | ERLEDGER E    | EXPLORER                              |                              |                   |           |      |          |                                | Select Channel + |
| ba                    | nkchann       | el                                    |                              |                   |           |      |          |                                |                  |
|                       | 4             | PEER<br>4                             |                              | BLOCK<br><b>4</b> | ₹         |      | тх<br>5  |                                | chaincode<br>1   |
| BL                    | LOCK #3       |                                       |                              | 2 v C ×           | BLOCKLIST | ~ (  | 2 ×      | BLOCKVIEW                      | v ℃ ×            |
| n                     | number        | 3                                     |                              |                   | Block     | TXNs | <b>^</b> | Identifier [number, hash, tag] |                  |
| p                     | previous_hash | bf93300ce9dc346cfd0ecd5c8e4a92449d200 | 023cbe63417773c431e9a36d091e |                   | #4        | 1    |          |                                |                  |
| d                     | data_hash     | 57d43f3877dd9aa6b5da5295558a9ed51ff7  | 5eb5ee5452b55ecc9d3d53ecbe25 |                   | #3        | 1    |          | Block     Transaction          |                  |
| Т                     | Fransactions  | 1f14e74670db03aaba40f11eb780acf13f49a | 8182eee621d7bd0da53916af2f4  |                   | #2        | 1    |          |                                | Find             |
|                       |               |                                       |                              |                   | #1        | 1    |          |                                | _                |
|                       |               |                                       |                              |                   | #0        | 1    | -        |                                |                  |
|                       |               |                                       |                              |                   |           |      |          |                                |                  |

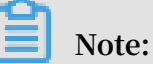

Hyperledger Explorer is still in the project incubation phase, and the functionality remains to be improved. You can follow its official project progress to get further functions and version updates.

## 1.13 Clean up blockchain environment

After you complete the development and testing activities, clean up the blockchain environment if the deployed blockchain network is no longer in use or you must redeploy the blockchain network.

Delete blockchain network in Container Service console

1. Log on to the Container Service console.

2. Under Kubernetes, click Application > Helm. Select the cluster from the Clusters drop-down list. Click Delete at the right of the release name of the blockchain network.

| Container Service -<br>Kubernetes ▼ | Release List                   |          |           |                        |               |             |                     |        | R      | lefresh |
|-------------------------------------|--------------------------------|----------|-----------|------------------------|---------------|-------------|---------------------|--------|--------|---------|
| ✓ Clusters                          | Clusters k8s-cluster 🔻 3       |          |           |                        |               |             |                     |        |        |         |
| Clusters                            | Release Name                   | Status   | Namespace | Chart Name             | Chart Version | App Version | Update Time         |        |        | Action  |
| Nodes                               | ack-hyperledger-fabric-default | Deployed | default   | ack-hyperledger-fabric | 0.2.2         | 1.1.0       | 09/03/2018,10:23:06 | Detail | Update | Delete  |
| Volumes                             |                                |          |           |                        |               |             |                     |        |        | 4       |
| Namespace                           |                                |          |           |                        |               |             |                     |        |        | -       |
| Authorization                       |                                |          |           |                        |               |             |                     |        |        |         |
| - Application                       |                                |          |           |                        |               |             |                     |        |        |         |
| Deployment                          |                                |          |           |                        |               |             |                     |        |        |         |
| Pods                                |                                |          |           |                        |               |             |                     |        |        |         |
| Service                             |                                |          |           |                        |               |             |                     |        |        |         |
| Ingress                             |                                |          |           |                        |               |             |                     |        |        |         |
| Volumes Claim                       |                                |          |           |                        |               |             |                     |        |        |         |
| Helm 2                              |                                |          |           |                        |               |             |                     |        |        |         |

3. Click OK in the displayed dialog box.

| Delete |                                                        | $\times$ |
|--------|--------------------------------------------------------|----------|
| 0      | Are you sure to delete the release blockchain ?  Purge |          |
|        | ОК Са                                                  | incel    |

Use Helm to delete blockchain network

- 1. Use SSH to log on to a master node of the Kubernetes cluster as the root account.
- 2. Run the helm list command to view the Helm release name of the blockchain network.
- 3. Execute the helm delete -- purge < Helm release name of the blockchain network > command to delete the blockchain network. For example, helm delete -- purge blockchain - network01.

Depending on the number of nodes on the blockchain network, wait for several minutes until the helm delete command is completed and the result is returned. So far, the services and containers corresponding to all nodes on the blockchain network have been deleted from the Kubernetes cluster. The chaincode containers related to the blockchain network are also automatically deleted from all worker nodes.

#### Data directory of blockchain network

When the blockchain network is deleted, the data directory of the blockchain network in the shared file storage is automatically cleaned up for recreating the blockchain network. For security reasons, the data directory is cleaned up by adding the suffix -deleted-timestamp to the original directory name. For example, -deleted -2018-03-17-160332. In this way, you can reuse the data by deleting the suffix. To completely delete the data directory, manually use the rm command or use the automated script to release storage space with regular cleanup.

To access or clean up the blockchain data catalog, you can use the following command example to mount a NAS file system to ECS.

```
mkdir / data
mount - t nfs - o vers = 4 . 0 987a6543bc - abc12 . cn -
hangzhou . nas . aliyuncs . com :/ / data # Replace with your
NAS mount address
```

### 1.14 Blockchain network restart and data recovery

Container Service blockchain solution supports restarting the blockchain network. At the same time, the original blockchain configuration and data can be reused.

Prerequisites

- You have created a Kubernetes cluster. For more information, see Create a Kubernetes cluster.
- Blockchain network is already running on the Kubernetes cluster. For more information, see Quick start.
- You have connected to the Kubernetes cluster by using SSH, see Access Kubernetes clusters by using SSH.

#### Procedure

- 1. Use SSH to log on to a master node of the Kubernetes cluster as the root account.
- 2. Run the helm delete -- no hooks -- purge < blockchain network Helm Release name > command to delete blockchain network.

```
Use the -- no - hooks parameter to avoid deleting the original data directory.
```

helm delete -- no - hooks -- purge network01 # In this example , the Helm Release name is network01

release " network01 " deleted

3. Use the same blockchain network name as the fabricNetwork variable value to create a new blockchain network by using the Container Service console or the Helm command line. Therefore, you can reuse the original data directory. For more information, see Configure and deploy blockchain network. An example of Helm command is as follows.

```
helm install -- name network01 -- set " sharedStor age
= 029bb489d2 - ikw80 . cn - hangzhou . nas . aliyuncs . com "
incubator / ack - hyperledge r - fabric # Replace with your
NAS mount address
```

To back up the blockchain data directory, use the following command example to mount the NAS file system to ECS. In this example, blockchain network name is network01.

```
mkdir / data
mount - t nfs - o vers = 4 . 0 987a6543bc - abc12 . cn -
hangzhou . nas . aliyuncs . com :/ / data # Replace with your
NAS mount address
```

```
Note:
```

Now, you must back up the /data/fabric/network01 data directory.

Using this method, you can perform blockchain network data backup, migration, and recovery.